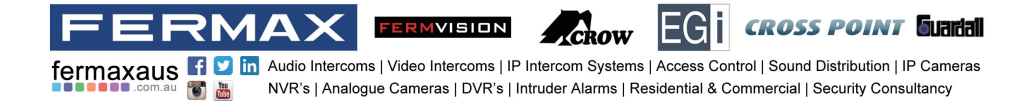

## 2 WIRE SYSTEM

## FVI-6020 & FVI-6030

VIDEO DOOR PHONE SYSTEM

## USER MANUAL

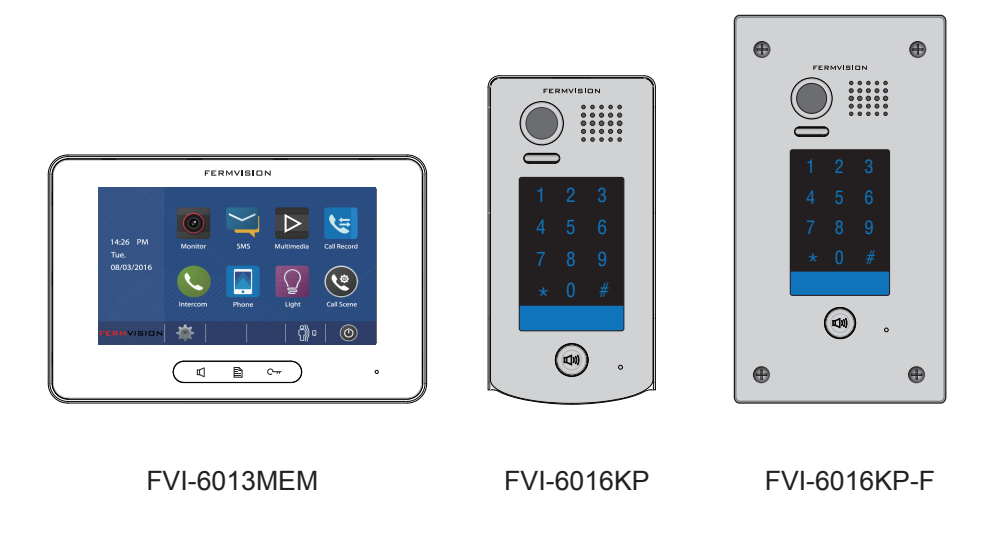

Please read this manual carefully before using the product you purchase, and keep it well for future use.

• Please note that images and sketch maps in this manual may be different from the actual product.

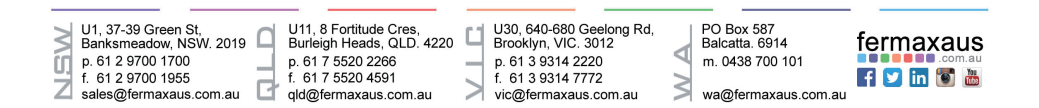

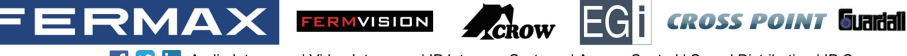

fermaxaus 🖬 💟 in Audio Intercoms | Video Intercoms | IP Intercom Systems | Access Control | Sound Distribution | IP Cameras NVR's | Analogue Cameras | DVR's | Intruder Alarms | Residential & Commercial | Security Consultancy

## PRECAUTIONS

- Slots or openings in the back of the monitor, are provided for ventilation and to ensure reliable operation of the video monitor or equipment and to protect it from overheating. These openings must not be blocked or covered. The monitor should never be placed near or over a radiator or heat register and should not be placed in a built-in installation such as a bookcase unless proper ventilation is provided.
- All parts should be protected from violence vibration. And not allow to be impacted, knocked and dropped.
- To clean the LCD screen, using hands or wet cloth is forbidden.
- Please do the cleanness with soft cotton cloth, please do not use the organic or chemical detergent. If necessary, please use pure water or dilute soap water to clean the dust.
- Image distortion may occur if the video door phone is mounted too close to magnetic field e. g. Microwaves, TV, computer etc.
- Please keep away the video door monitor from wet, high temperature, dust, and caustic and oxidation gas in order to avoid any unpredictable damage.
- Do not open the device in any condition, call the administrator for help if there is any problem.

U11, 8 Fortitude Cres, Burleigh Heads, QLD. 4220 p. 61 7 5520 2266 f. 61 7 5520 4591 qld@fermaxaus.com.au U30, 640-680 Geelong Rd, Brooklyn, VIC. 3012 p. 61 3 9314 2220 f. 61 3 9314 7772 vic@fermaxaus.com.au PO Box 587 Balcatta. 6914 m. 0438 700 101

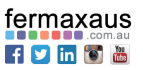

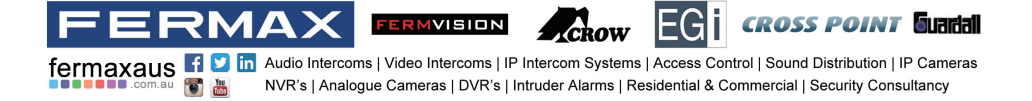

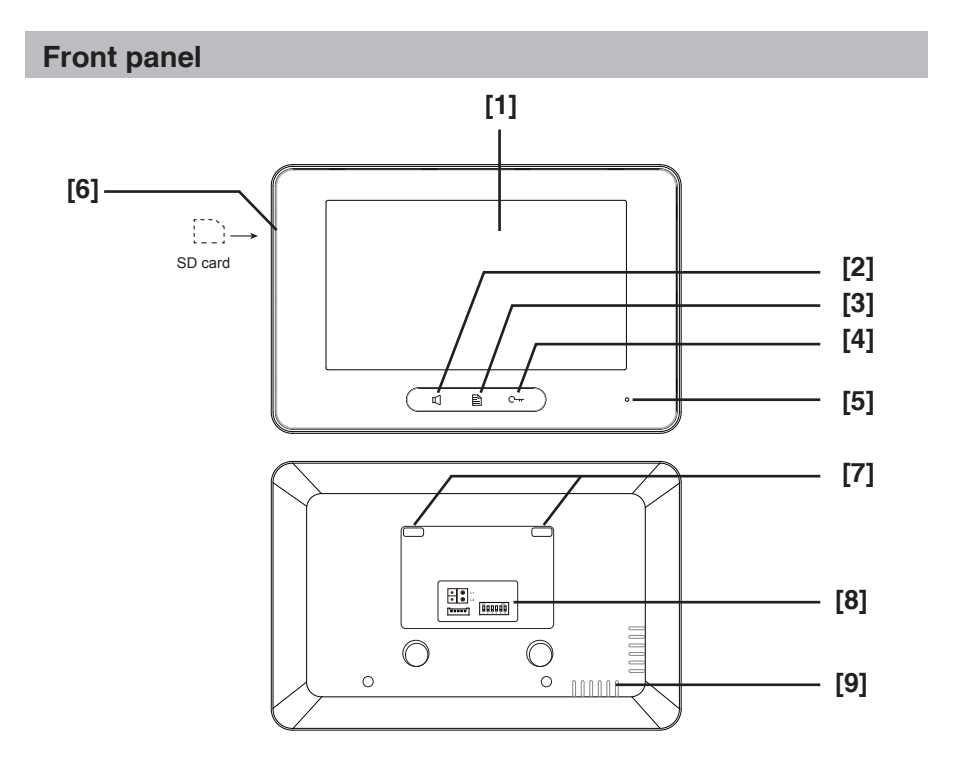

#### **Key functions**

| NO. | Item                     | Description                                                                                                    |
|-----|--------------------------|----------------------------------------------------------------------------------------------------|
| [1] | Digital LCD touch screen | <ul><li>See the next page for details</li><li>Display the visitors' image</li></ul>                                        |
| [2] | Talk/Mon button          | <ul><li>Press to communicate hands free with visitor</li><li>Press to view the outdoor condition in standby mode</li></ul> |
| [3] | Menu button              | Press to open main menu in shortcut                                                                                        |
| [4] | Unlock button            | Press to release the door                                                                                                  |
| [5] | Microphone               | Transmit audio from one station to other stations                                                                          |
| [6] | SD card slot             | Use to insert micro-SD card                                                                                                |
| [7] | Mounting hook            | Use to hang up the monitor                                                                                                 |
| [8] | Connection port          | Bus terminal                                                                                                    |
| [9] | Speaker                  | Send out sounds of ring tones, audios and alarms                                                                           |

U1, 37-39 Green St, Banksmeadow, NSW. 2019 p. 61 2 9700 1700 f. 61 2 9700 1955 sales@fermaxaus.com.au

U11, 8 Fortitude Cres, Burleigh Heads, QLD. 4220 p. 61 7 5520 2266 f. 61 7 5520 4591 qld@fermaxaus.com.au U30, 640-680 Geelong Rd, Brooklyn, VIC. 3012 p. 61 3 9314 2220

p. 61 3 9314 2220 f. 61 3 9314 7772

vic@fermaxaus.com.au >> wa@fermaxaus.com.au

PO Box 587 Balcatta. 6914 m. 0438 700 101

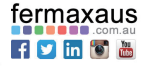

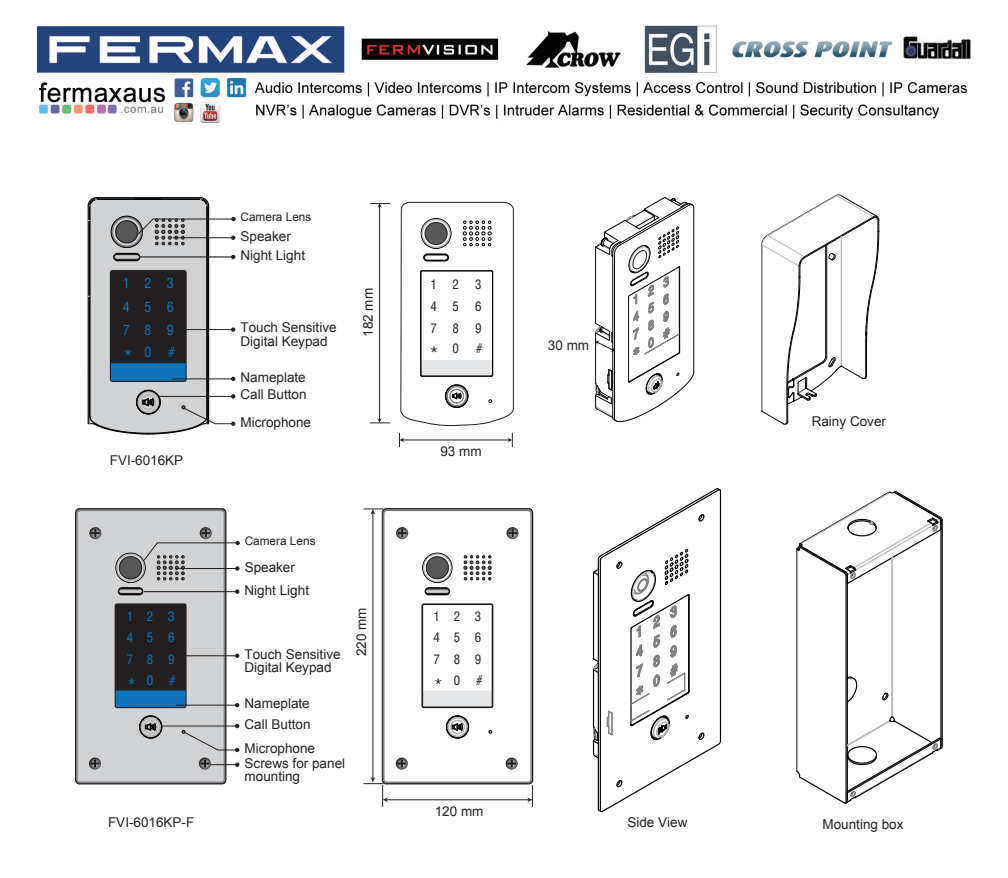

## **Terminal description**

L1,L2: Bus line terminal.

SW+,SW-: Extra door bell call button connection port.

Ring,GND: Extra buzzer connection port.

NC: Undefined.

DIP switches: Total 6 bits can be configured.

- Bit1~Bit5: User Code setting.
- Bit6: Set to ON if the monitor is at the end of the line or works with DBC4A. Otherwise, set to OFF.

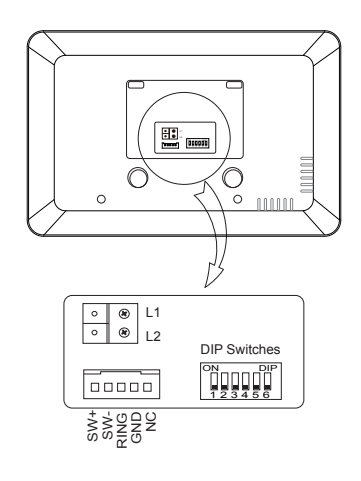

U1, 37-39 Green St, Banksmeadow, NSW. 2019 p. 61 2 9700 1700 f. 61 2 9700 1955 sales@fermaxaus.com.au

-4

U11, 8 Fortitude Cres, Burleigh Heads, QLD. 4220 p. 61 7 5520 2266 f. 61 7 5520 4591 qld@fermaxaus.com.au U30, 640-680 Geelong Rd, Brooklyn, VIC. 3012 p. 61 3 9314 2220 f. 61 3 9314 7772 vic@fermaxaus.com.au PO Box 587 Balcatta. 6914 m. 0438 700 101

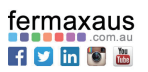

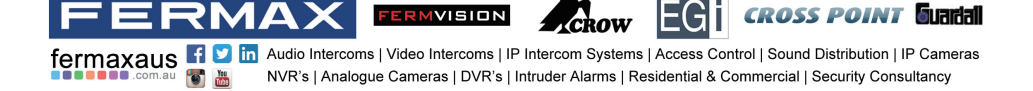

- Lock Control Jumper: To select the lock type.
- Main Connect Port: To connect the bus line and the electronic locks.
- · BUS: Connect to the bus line, no polarity.
- · PL: External lock power input, connect to the power positive(power +).
- S+: Lock power(+) output.
- · S-: Lock power(-) output, connect to the power(-) input of locks(only when using the door station to power the locks, if using the external power supply for the locks, the S- will not be connected).

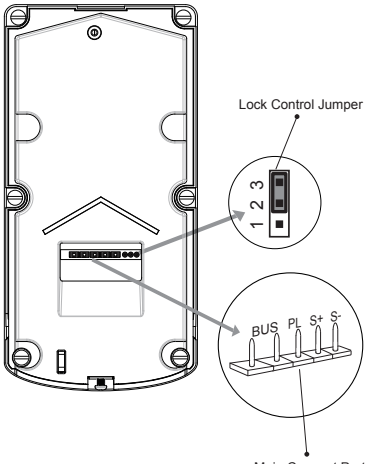

Main Connect Port

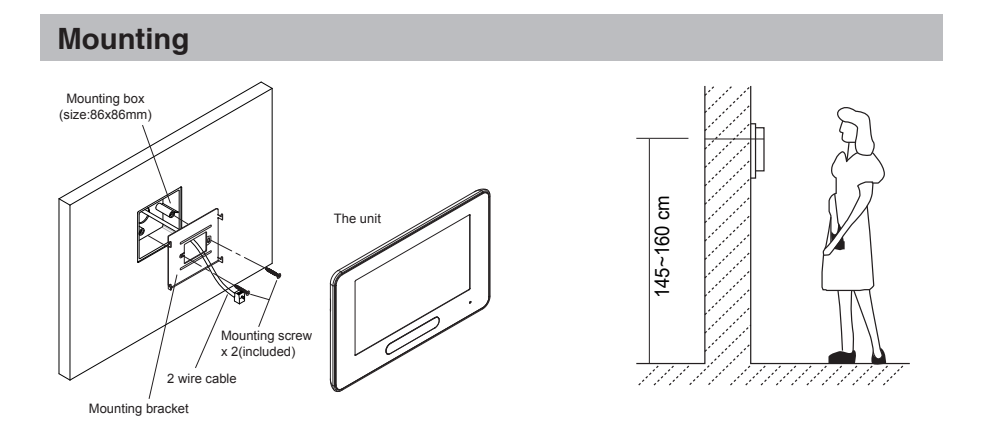

The installation height is suggested to 145~160cm.

- 1. Use screws to fasten the mounting bracket to the wall with mounting box.
- 2. Connect the 2 wire cables to the unit.

3. Mount the unit to the mounting bracket, make sure the unit is absolutely attached to the mounting bracket.

| U1, 37-39 Green St,<br>Banksmeadow, NSW. 2019<br>p. 61 2 9700 1700<br>f. 61 2 9700 1955<br>sales@fermaxaus.com.au |  | U11, 8 Fortitude Cres,<br>Burleigh Heads, QLD. 4220<br>p. 61 7 5520 2266<br>f. 61 7 5520 4591<br>qld@fermaxaus.com.au |  | U30, 640-680 Geelong Rd,<br>Brooklyn, VIC. 3012<br>p. 61 3 9314 2220<br>f. 61 3 9314 7772<br>vic@fermaxaus.com.au | M A | PO Box 587<br>Balcatta. 6914<br>m. 0438 700 101<br>wa@fermaxaus.com.au | fermaxaus |
|----------------------------------------------------------------------------------------------------|--|----------------------------------------------------------------------------------------------------|--|----------------------------------------------------------------------------------------------------|-----|------------------------------------------------------------------------|-----------|
|----------------------------------------------------------------------------------------------------|--|----------------------------------------------------------------------------------------------------|--|----------------------------------------------------------------------------------------------------|-----|------------------------------------------------------------------------|-----------|

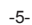

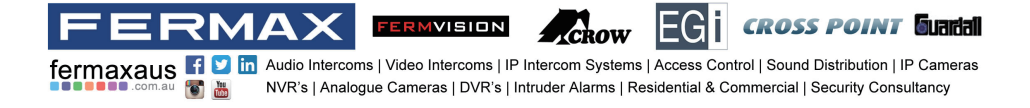

## **FVI-6016KP** Mounting

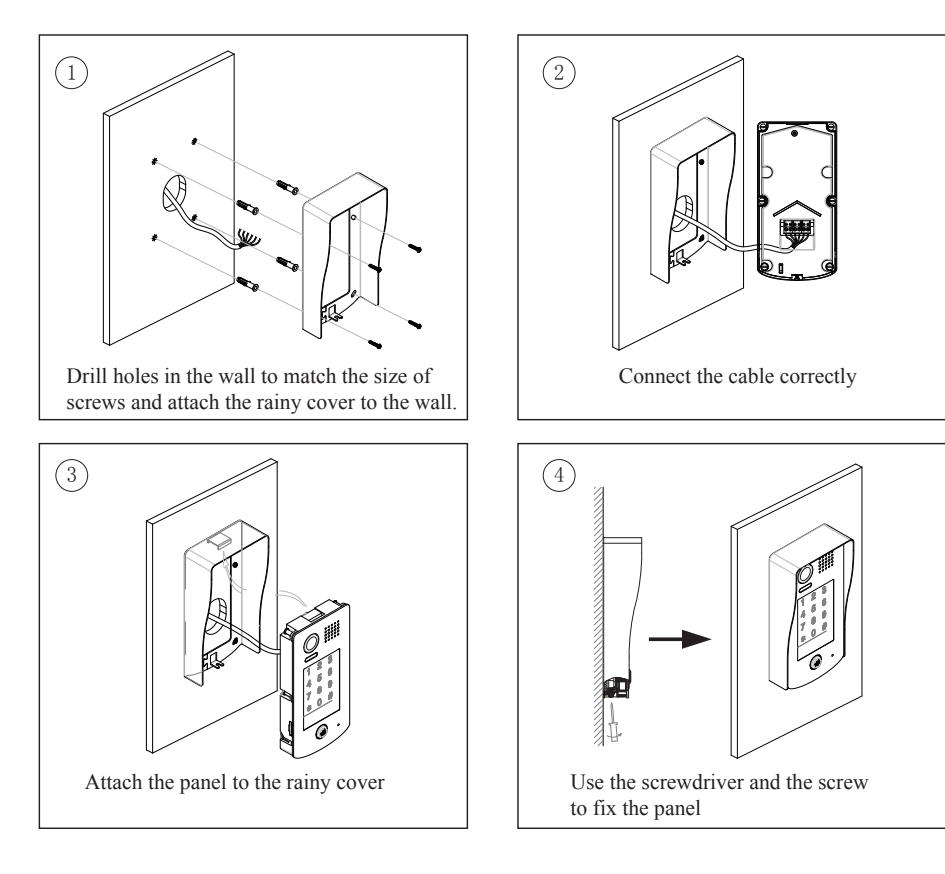

U1, 37-39 Green St. Banksmeadow, NSW. 2019 5. 61 2 9700 1700 f. 61 2 9700 1955 sales@fermaxaus.com.au U11, 8 Fortitude Cres. Burleigh Heads, QLD. 4220 p. 61 7 5520 2266 f. 61 7 5520 4591 qld@fermaxaus.com.au U10, 640-680 Geelong Rd, Brooklyn, VIC. 3012 p. 61 3 9314 2220 f. 61 3 9314 7772 vic@fermaxaus.com.au

-6-

PO Box 587 Balcatta. 6914 m. 0438 700 101

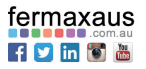

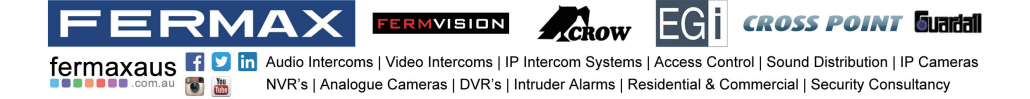

## FVI-6016KP-F Mounting

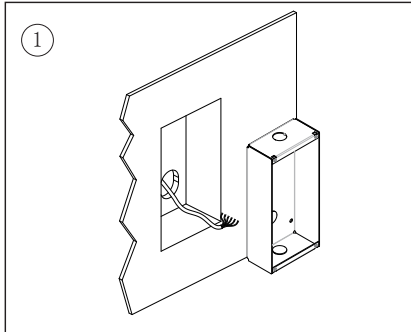

Drill a hole in the wall to match the size of the mounting box and attach to the wall.

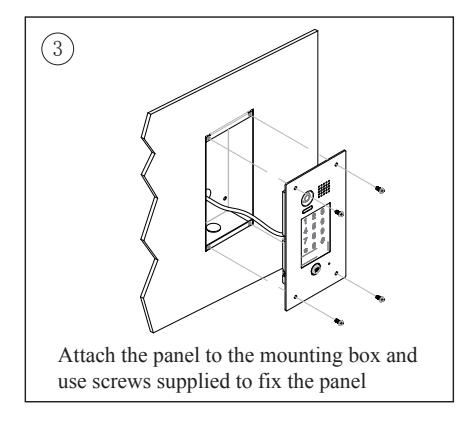

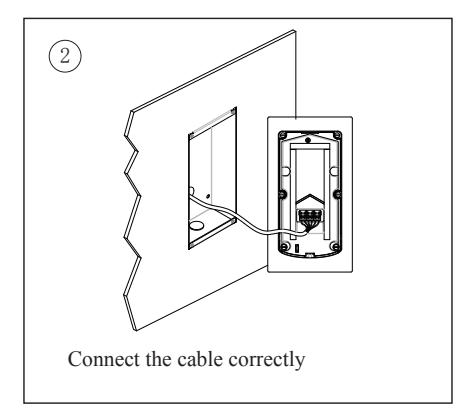

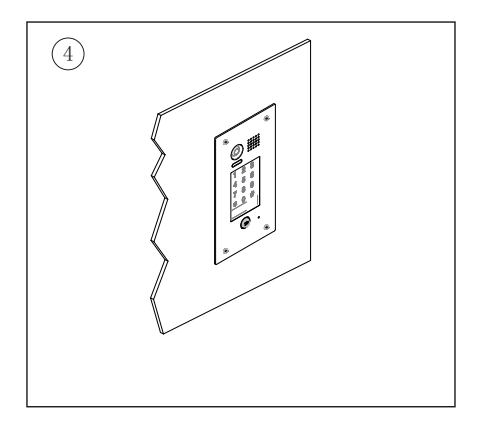

## **Placing Name Label**

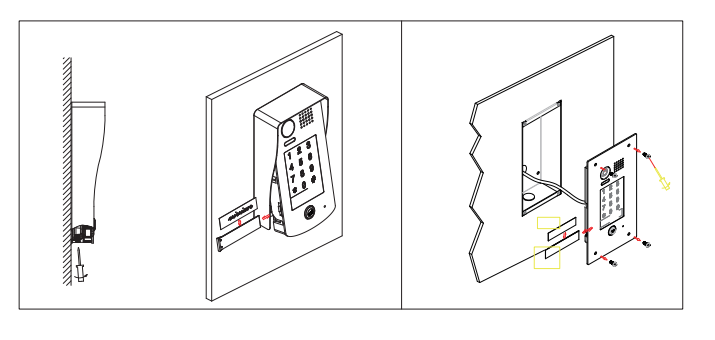

Use a screwdriver to unscrew the screw, and cock the host , then Placing Name Label.

U1, 37-39 Green St, Banksmeadow, NSW, 2019 p. 61 2 9700 1700 f. 61 2 9700 1955 Z sales@fermaxaus.com.au

U11, 8 Fortitude Cres, Burleigh Heads, QLD. 4220 p. 61 7 5520 2266 f. 61 7 5520 4591 qld@fermaxaus.com.au

U30, 640-680 Geelong Rd, Brooklyn, VIC. 3012 p. 61 3 9314 2220 f. 61 3 9314 7772 vic@fermaxaus.com.au

PO Box 587 Balcatta, 6914 m. 0438 700 101

fermaxaus f 💟 in 🐻 🛗

fermaxaus f 💟 in Audio Intercoms | Video Intercoms | IP Intercom Systems | Access Control | Sound Distribution | IP Cameras NVR's | Analogue Cameras | DVR's | Intruder Alarms | Residential & Commercial | Security Consultancy

ERMVISION

#### Screen

 $\mathbf{SMA}$ 

#### Main Menu

The Main menu is your starting point for using all the applications on your monitor. You can customize your Main menu to display your logo.

Touch anywhere of the screen on monitor in standby mode, the Main menu will appear as follow:

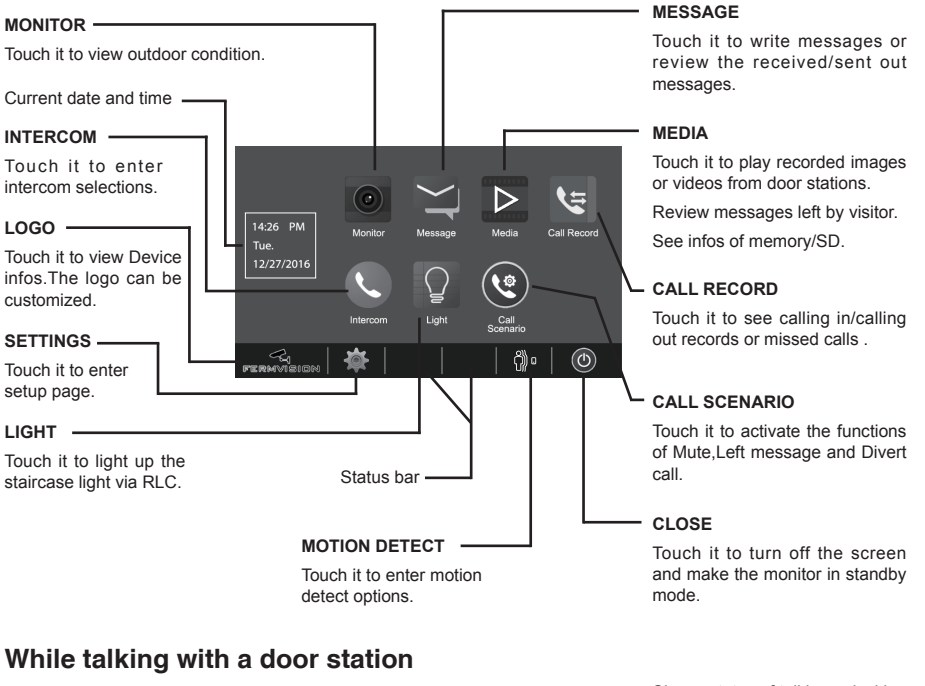

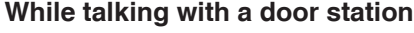

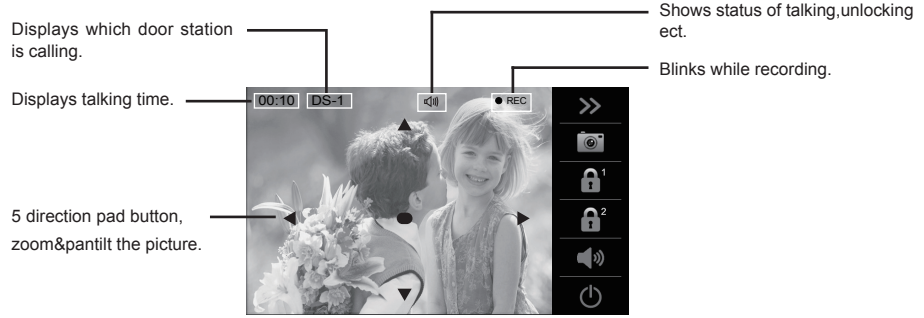

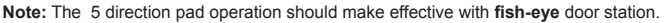

U1, 37-39 Green St, Banksmeadow, NSW, 2019 p. 61 2 9700 1700 f. 61 2 9700 1955 sales@fermaxaus.com.au

U11, 8 Fortitude Cres, Burleigh Heads, QLD, 4220 p. 61 7 5520 2266 f. 61 7 5520 4591 qld@fermaxaus.com.au

U30, 640-680 Geelong Rd, Brooklyn, VIC, 3012 p. 61 3 9314 2220 f. 61 3 9314 7772 vic@fermaxaus.com.au

PO Box 587 Balcatta. 6914 m. 0438 700 101

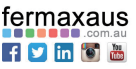

**CROSS POINT** Guadal

wa@fermaxaus.com.au

-8-

# FERMVISION FERMVISION

## Answering a call

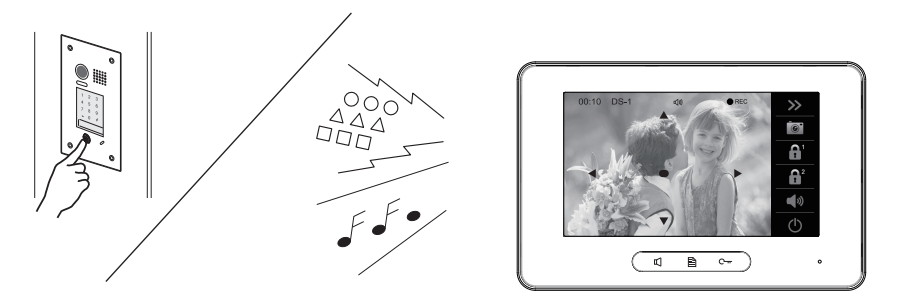

- When there is a call from a video door station. The call tone sounds, an image will be displayed on the screen.
- Touch an icon on screen or press C TALK/MON button on the panel, begin communicating hands free with the visitor for 90 seconds.
- While communicating with the visitor, unlock the door, capture images/videos and adjust screen&volume are available. More details, please refer to the following descriptions.

#### Monitoring cameras while being called/talking

It's available to select cameras to monitor while being called.

Max.16 cameras can be selected to monitor, 4 cameras is default.

Follow the steps:

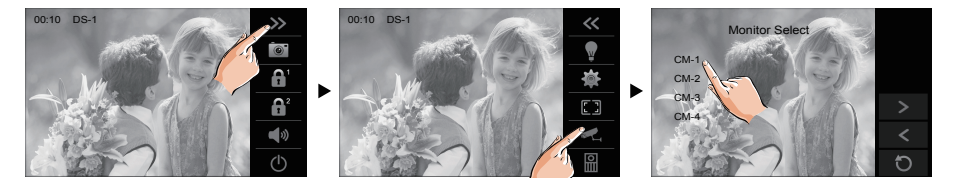

U1, 37-39 Green St, Banksmeadow, NSW. 2019 p. 61 2 9700 1700 f. 61 2 9700 1955 sales@fermaxaus.com.au U11, 8 Fortitude Cres, Burleigh Heads, QLD. 4220 p. 61 7 5520 2266 f. 61 7 5520 4591 qld@fermaxaus.com.au U30, 640-680 Geelong Rd, Brooklyn, VIC. 3012 p. 61 3 9314 2220 f. 61 3 9314 7772 vic@fermaxaus.com.au PO Box 587 Balcatta. 6914 m. 0438 700 101

fermaxaus

Note: 1.If nobody answers the phone, the screen will be turned off automatically after 40 seconds. 2.The 5 direction pad operation should make effective with **fish-eye** door station.

#### Adjusting image scale while being called/talking

It's available to adjust image scale while being called. Total 3 image modes can be selected.

fermaxaus f 🗵 in Audio Intercoms | Video Intercoms | IP Intercom Systems | Access Control | Sound Distribution | IP Cameras

NVR's | Analogue Cameras | DVR's | Intruder Alarms | Residential & Commercial | Security Consultancy

FERMVISION

Follow the steps:

 $2M\Delta$ 

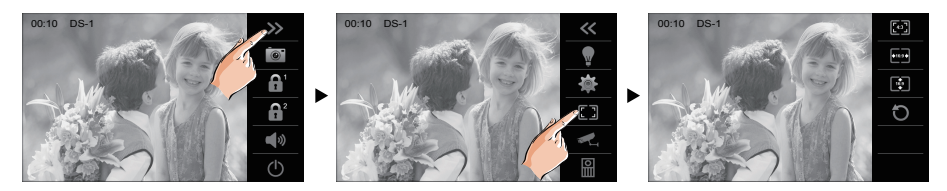

Compare the difference of these 3 image modes:

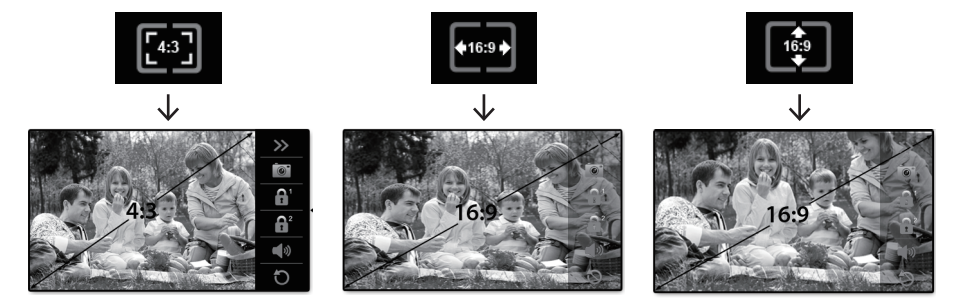

#### To complete communication

• Touch ⊍ icon on screen or ℂ TALK/MON button on the panel to complete the communication.

Note: Communication also ends automatically after 90 seconds.

#### 1. Receiving a call while talking with a door station

- · Other door stations calling is forbidden
- · Conclude current talking to answer the new call-in

#### 2. Receiving a call while talking with other monitors

- The talking will stop immediately, call tone sounds in normal.
- The video image from the door station is displayed on the screen, talking,unlock,capture images/videos, adjust screen&volume are available.

U1, 37-39 Green St, Banksmeadow, NSW. 2019 p. 61 2 9700 1700 f. 61 2 9700 1955 sales@fermaxaus.com.au U11, 8 Fortitude Cres, Burleigh Heads, QLD. 4220 p. 61 7 5520 2266 f. 61 7 5520 4591 qld@fermaxaus.com.au U30, 640-680 Geelong Rd, Brooklyn, VIC. 3012 p. 61 3 9314 2220 f. 61 3 9314 7772 vic@fermaxaus.com.au PO Box 587 Balcatta. 6914 m. 0438 700 101

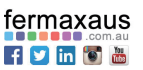

**CROSS POINT** Guadal

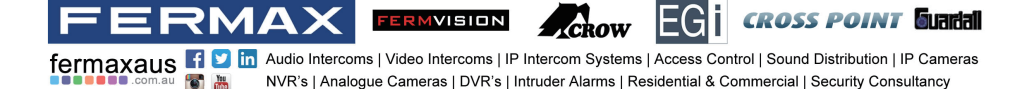

## Pan-tilt & Zoom

It is available to adjust the display mode for viewing images at a **fish-eye** door station by using the 5 direction pad button.

When an image at a door station is displayed, move to the desired position by touching  $\blacktriangle \lor \odot \checkmark \lor \circ$  on the screen to view the image in zoom mode.

#### Note:

1. The zoom&pantilt function should make effective with fish eye door station.

2. The edge of pantilt image will not be displayed.

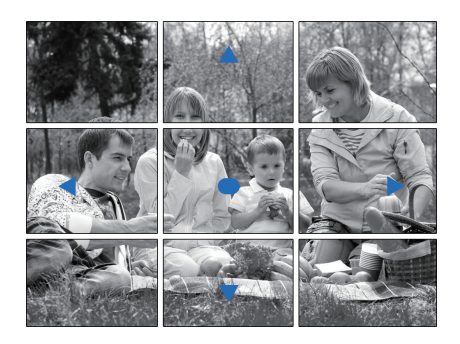

#### Here are some examples:

Touch ● icon to zoom the center position.

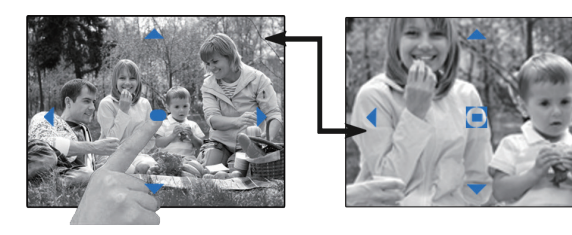

• Touch ▶ icon to zoom the right position.

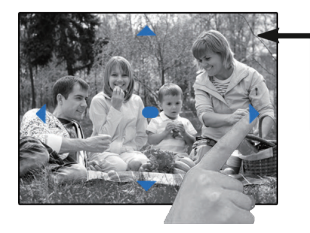

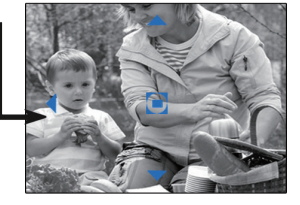

U1, 37-39 Green St, Banksmeadow, NSW. 2019 p. 61 2 9700 1700 f. 61 2 9700 1955 sales@fermaxaus.com.au U11, 8 Fortitude Cres, Burleigh Heads, QLD. 4220 p. 61 7 5520 2266 f. 61 7 5520 4591 qld@fermaxaus.com.au U30, 640-680 Geelong Rd, Brooklyn, VIC. 3012 p. 61 3 9314 2220 f. 61 3 9314 7772 vic@fermaxaus.com.au PO Box 587 Balcatta. 6914 m. 0438 700 101

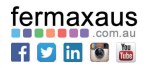

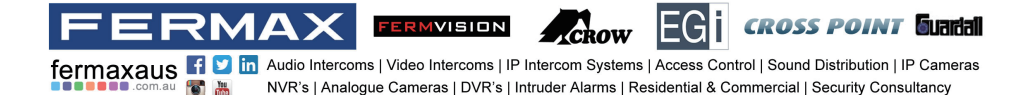

## Adjusting screen&volume

While receiving a call from door station, or monitoring /communicating with the visitor, you can adjust the screen and speaker volume. Follow the steps:

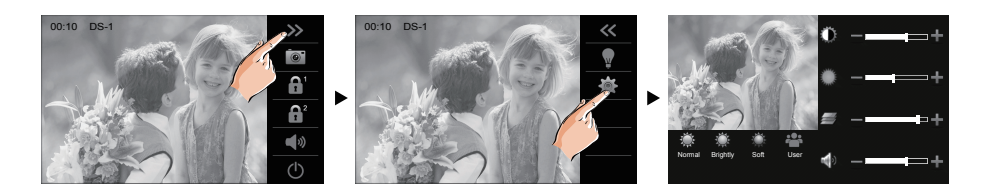

#### Adjusting images

Total 4 scene modes can be selected in sequence:**Normal, Brightly, Soft and User**.Whichever mode you choose, there will be a corresponding value for contrast, brightness and color.

You should know that the contrast, brightness and color can be modified freely, but this action should be at the **User** scene mode.

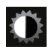

Adjust the contrast of the screen, the range is 0~9. Touch - or + to change the level.

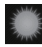

Adjust the brightness of the screen ,the range is 0~9. Touch - or + to change the level.

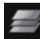

Adjust the color of the screen, the range is 0~9. Touch - or + to change the level.

Note: The adjustments have no effect on the recorded images.

#### Adjusting the speaker volume

Volume can be adjusted at any time.

Adjusting range: 0 (mute), 1 - 9.

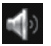

Touch - or + to reach desired level.

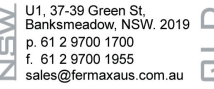

U11, 8 Fortitude Cres, Burleigh Heads, QLD. 4220 p. 61 7 5520 2266 f. 61 7 5520 4591 qld@fermaxaus.com.au U30, 640-680 Geelong Rd, Brooklyn, VIC. 3012 p. 61 3 9314 2220 f. 61 3 9314 7772 vic@fermaxaus.com.au PO Box 587 Balcatta. 6914 m. 0438 700 101

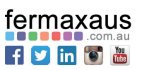

# FERMUISION FOR CONTROL CONTROL

#### **Door release**

It is available to release the door during a call-in, communication,or while monitoring a door station.

Touch either (a) or (b) icon on the screen or press C-rr UNLOCK button on the the panel to release door. The door lock is released for the set door release time.

(if two locks are connected to door station, touch  $\boxed{\square^2}$  icon to release the second lock.)

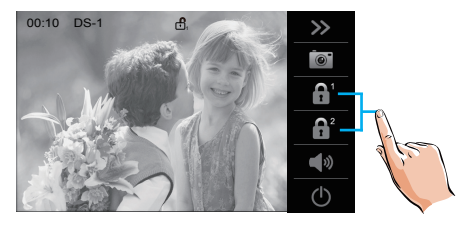

#### **Calling other monitors**

It is available to call between monitors in the same room or in the same system, or call the Guard Monitor. Follow the steps to activate the functions:

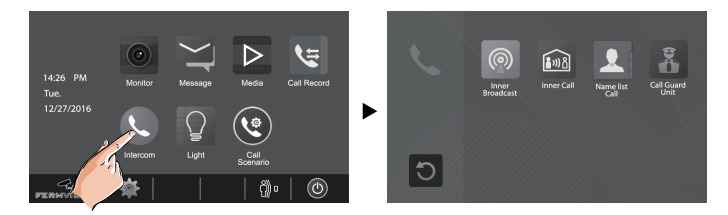

#### Calling monitors in the same room

1. Touch **[Inner Broadcast]** icon on one of monitor, all other monitors in the same room can automatically receive messages without answering the call. Note that all other monitors will not open the screens.

2.Touch **[Inner Call]** icon on one of monitor, all other monitors in the same room will ring at the same time, whichever monitor answers the call, conversation is started, other monitors will stop ringing at once.(Calling ends automatically after 30 seconds if nobody answers the call)

\* Use " 🗹+ " or " 🗹- " to adjust the microphone volume.

\* Touch U icon to end the calling.

U1, 37-39 Green St, Banksmeadow, NSW. 2019 p. 61 2 9700 1700 f. 61 2 9700 1955 sales@fermaxaus.com.au U11, 8 Fortitude Cres, Burleigh Heads, QLD. 4220 p. 61 7 5520 2266 f. 61 7 5520 2266 f. 61 7 5520 4591 qld@fermaxaus.com.au

U30, 640-680 Geelong Rd, Brooklyn, VIC. 3012 p. 61 3 9314 2220 f. 61 3 9314 7772 vic@fermaxaus.com.au PO Box 587 Balcatta. 6914 m. 0438 700 101

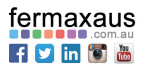

# FERMUISION EGI CROSS POINT Guardall fermaxaus I I I Intercoms | Video Intercoms | IP Intercom Systems | Access Control | Sound Distribution | IP Cameras NVR's | Analogue Cameras | DVR's | Intruder Alarms | Residential & Commercial | Security Consultancy

#### Calling other monitors in the same system

Touch **[Name list Call]** icon on monitor, the users in the same system will be displayed. Just select one target, touch icon to call the corresponding user. If the call is answered, conversation is activated.

|        | Name List     | 4 |
|--------|---------------|---|
| [01]   | Jim. Zhang    | ٩ |
| [02]   | Calo. Liu     |   |
| [03]   | Jacko. Zhang  | ~ |
| [04]   | Philips. Chen | > |
| [ 05 ] | Hebe. Zhang   | < |
| [06]   | Tony. Li      | 5 |
|        |               | 0 |

#### Note:

- \* Use " < " or " > " to scroll pages.
- \* Touch " \*\*\* " to rename.

\* Touch " ()" to redial when the icon is on the screen.

\* Calling ends automatically after 30 seconds if nobody answers the call.

#### Calling the guard monitor

A Monitor can be assigned as Guard Unit Monitor; when the Guard Unit Monitor answers the call, conversation with the guard person is started..

## Monitoring

You can monitor the entrance at any time via the monitor.

1. Touch anywhere of the screen on monitor in standby mode.

2. Touch [MONITOR] icon on main menu page to enter Monitor select page.

\*Note: Press 🗊 TALK/MON button on the panel in standby mode to monitor the master door station in shortcut.

#### Monitoring door stations/cameras:

• DS1~4 and CAM1~4 can be selected to monitor individually if the system install multi door stations/cameras.See the following steps:

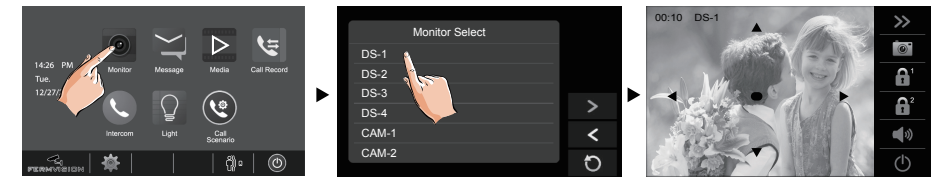

\* During monitoring, images can be viewed, but audio cannot be heard.

\* If there is a visitor at the entrance, touch icon on screen to begin communication with door station.

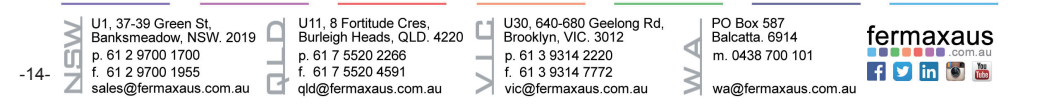

# FERMVISION FERMVISION FOR CONTROL CONTROL CONT

#### Video Quad Monitoring:

If the system installs multi cameras via QSW. Video quad monitoring is available.

- On Monitor select page, touch " > " icon to scroll next page.
- Select "QUAD-1" item to activate video quad monitoring, see the following steps:

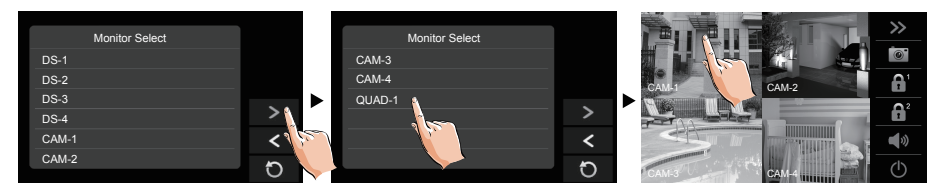

\* During monitoring, manual recording is available.

\* Touch each one of video to switch to monitor the corresponding camera Independently.

#### 3.To end monitoring

Touch 🕥 icon on the screen or press 🗹 TALK/MON button on the panel.

\* Monitoring also ends automatically after 30 seconds.

Available functions during monitoring(not including video quad monitoring)

- Pantilt & zoom
- · Adjusting images(image scale/bright/color/contrast)
- · Door release
- Volume control
- · Manual recording

## Recording

Videos and images are possible to be recorded, both automatic recording and manual recording are available.

#### Automatic recording

- Recording starts after 3 seconds while receiving a call.
- While recording, "● REC" blinks on the screen.
- Capture one picture automatically for each calling.

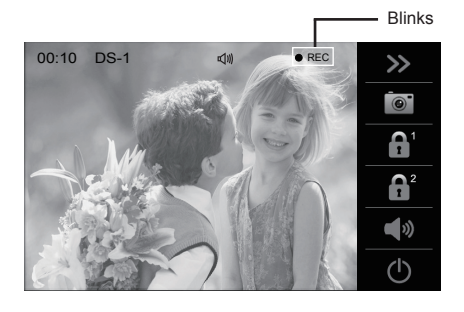

|    | U1, 37-39 Green St,<br>Banksmeadow, NSW. 2019 |   |
|----|-----------------------------------------------|---|
| ٢, | p. 61 2 9700 1700<br>f 61 2 9700 1955         | _ |
| Ζ  | sales@fermaxaus.com.au                        | 2 |

| U11, 8 Fortitude Cres,    |  |  |  |  |  |
|---------------------------|--|--|--|--|--|
| Burleigh Heads, QLD. 4220 |  |  |  |  |  |
| p. 61 7 5520 2266         |  |  |  |  |  |
| f. 61 7 5520 4591         |  |  |  |  |  |
| qld@fermaxaus.com.au      |  |  |  |  |  |

U30, 640-680 Geelong Rd, Brooklyn, VIC. 3012 p. 61 3 9314 2220 f. 61 3 9314 7772 vic@fermaxaus.com.au

PO Box 587 Balcatta. 6914 m. 0438 700 101

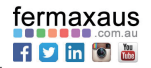

fermaxaus f Vina Audio Intercoms | Video Intercoms | IP Intercom Systems | Access Control | Sound Distribution | IP Cameras

ERMVISION

**CROSS POINT** Guadal

The recorded images are stored in the built-in memory first.

- \* Max.118 pictures can be stored in inner memory
- \* If a micro-SD card is installed, images can be copied to SD card.

\* Max. 32G Micro SD card is supported.

#### Note:

\* Automatic recording function cannot be cancelled.

\* Automatic recording is not available while monitoring a door station. To save images while monitoring, see manual recording below.

#### Manual recording

While being called, Touch i icon when an image is displayed.

#### Note:

\* Manual recording is available at any time when is on the screen.

- \* Manual recording is allowed in pantilt & zoom mode.
- \* Manual recording cannot be performed during automatic recording.

\* If the monitor installed a micro SD card, the recording format is video, and recording time limited is 10s. The videos will be saved on micro SD card directly. Otherwise, the recording format is image.

\* A brand new SD card needs to be formatted by the monitor, then it can be used for video & audio recording.

## Viewing images/videos

The recorded images/videos can be playback on monitor. Follow the steps:

- On main menu page, touch [Media]->[Graphics Playback] icon, most recent recordings are displayed (If insert a micro SD card,playback videos.Otherwise,playback images).
- Touch " < " or " > " to scroll through recordings, touch " iii " to delete current image/ video(Please note that if the recordings are videos, touch " II " icon to start/pause the videos).

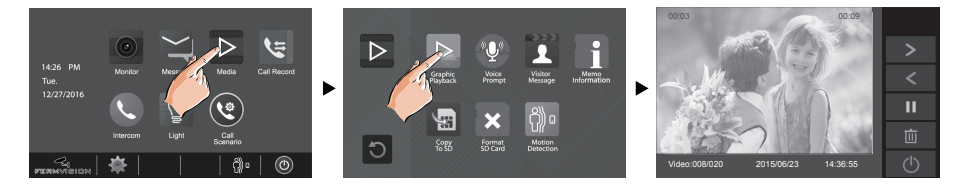

#### To stop

-16

Touch U icon on the screen during play.

U1, 37-39 Green St U11. 8 Fortitude Cres U30, 640-680 Geelong Rd, Brooklyn, VIC, 3012 PO Box 587 Banksmeadow, NSW, 2019 fermaxaus Burleigh Heads, QLD, 4220 Balcatta. 6914 p. 61 7 5520 2266 p. 61 2 9700 1700 p. 61 3 9314 2220 m. 0438 700 101 f 💟 in 🐻 🛗 f. 61 2 9700 1955 f. 61 7 5520 4591 f. 61 3 9314 7772 sales@fermaxaus.com.au qld@fermaxaus.com.au vic@fermaxaus.com.au wa@fermaxaus.com.au

## FERMVISION FERMVISION

NVR's | Analogue Cameras | DVR's | Intruder Alarms | Residential & Commercial | Security Consultancy

### Formating an SD card

Micro-SD cards need to be formatted when using them in this monitor for the first time.

- \* When formatting an micro-SD card, all existing data on card is erased.
- \* To EXPORT RECORDED IMAGES, refer to following item on this page.
- \* To VIEW SD CARD INFO, on main menu page, touch Multimedia->Memo information.
- 1.On main menu page,touch Multimedia->Format SD Card. A notice message is displayed.
- 2. Touch 📝 icon to continue with formatting. Touch 🕥 icon to cancel formatting.

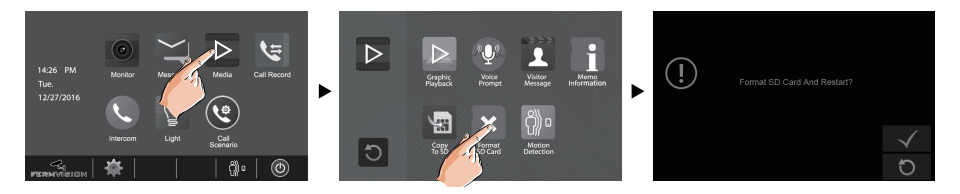

\* When a sound beep beep is sent out and a blue screen is displayed, formatting is complete.

\* It may take some time until formatting has been complete.

## Copying recordings to SD card

You can copy recordings(videos/images) stored in the built-in memory to a SD card.

- On main menu page, touch [Media]->[Copy to SD], the information of "Copy Pictures To SD?" will be asked.
- Touch icon to copy. Touch icon to cancel.

When copying is completed, "BKUP\_PIC" folder is created on the Micro SD card. Copied images are stored with the following file names:

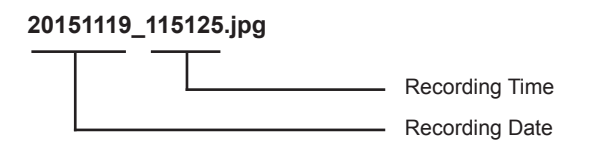

#### Note:

\* This action will overwrite all existing images in the "BKUP\_PIC" folder on the micro SD card.

- \* If the number of images or folders exceed the limit of micro SD card, they cannot be copied.
- \* The images on the micro SD card cannot be copied into the built-in memory.
- \* If copied is fail, try to format the SD card on the monitor.

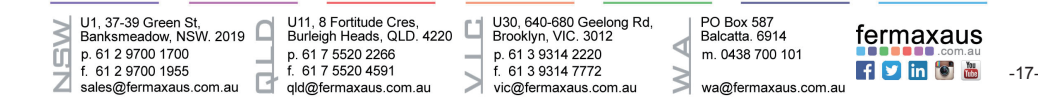

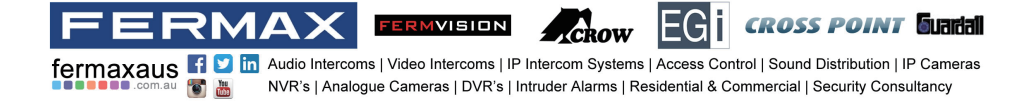

#### Leaving messages

This function is very useful when you are away home. Must insert a micro SD card to support this function.

To activate the function, please follow the steps:

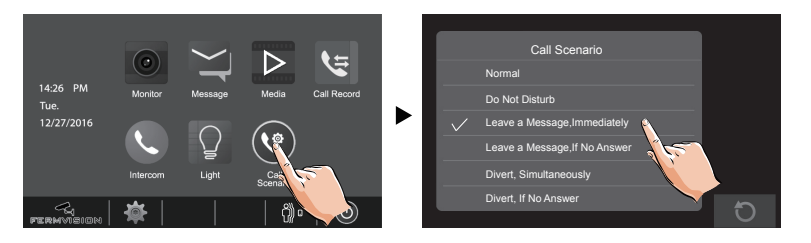

Two modes can be selected.

**Leave a Message, Immediately**: If you select this mode, when receiving calls from door station, The system will prompt visitor to leave a voice message immediately.

Leave a Message, If No Answer: If you select this mode, door station calls indoor monitor first, if nobody answers the call within 30 seconds, the system will prompt visitor to leave a voice message.

#### Note:

- \* The time limited for leaving message is 10s.
- \* The status bar on main menu page will show " OO " icon.
- \* Touch 🚺 icon on the screen to exit.

#### Viewing visitor messages

All visitor messages from door stations will be recorded and can be reviewed afterwards. To support this function, the **Call Scenario** mode should be set to "Leave a Message,Immediately" or "Leave a Message,If No Answer". Please refer to the above in detail.

On main menu page, touch [Multimedia]->[Visitor Message] icon, the most recent visitor's messages are displayed.

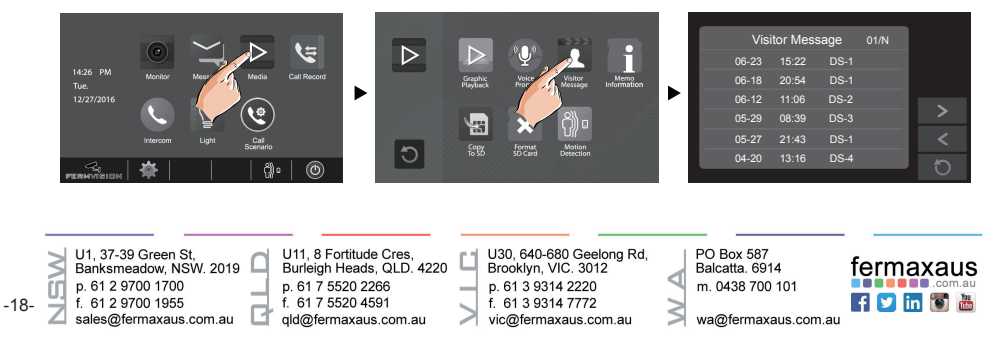

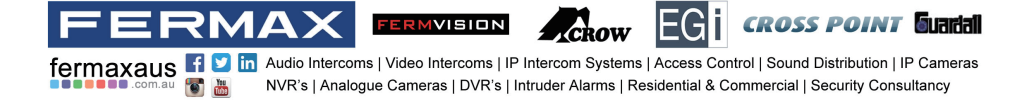

You can review who is visiting at some time.

- 1. Touch one of the visiting list.
- 2. Touch icon to show the caller's image.

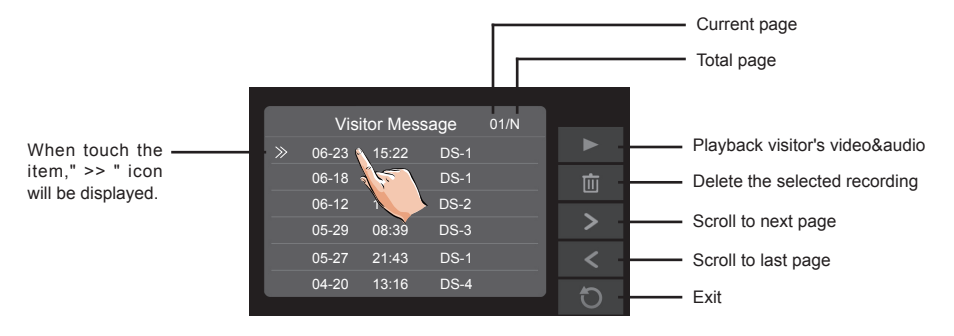

#### Note:

- \* Max. 100 messages can be displayed.
- \* Must insert a SD card to support this function.

## **Mute function**

If you don't want to be disturbed, for example, at night. Activating the mute function is necessary for you. Follow the steps:

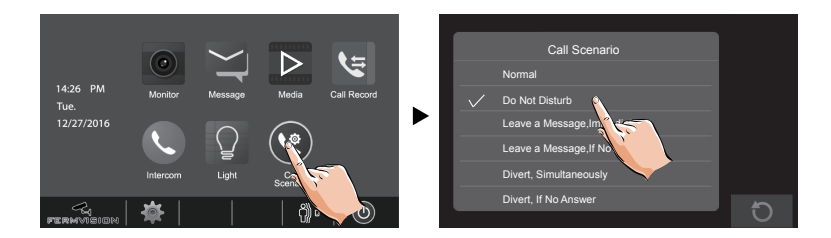

**Do Not Disturb**: If you select this mode, calling from door station or other monitors can not be made effect.

#### Note:

- \* This function will perform immediately if selected,and the status bar on main menu page will show " 🗹 x" icon.
- \* Touch  $\bigcirc$  icon on the screen to exit.

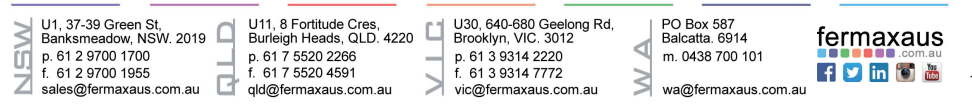

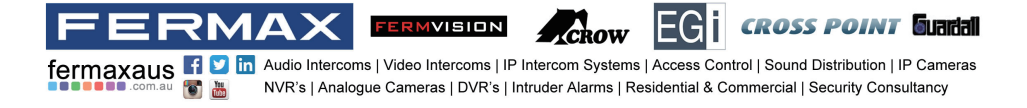

## Viewing calling records

All calls from door station or other monitors will be recorded and can be reviewed afterwards. On main menu page, touch[**Call Record**] icon, the most recent call records are displayed.

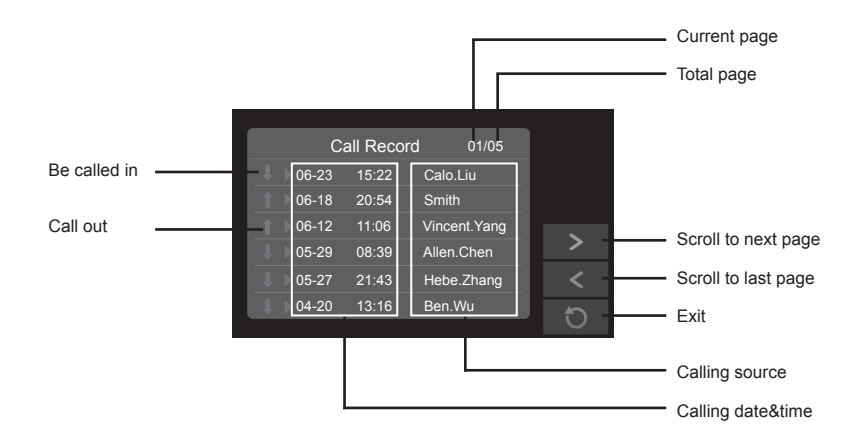

You can review who is calling at some time.

- 1. Touch one of the calling list.
- 2. Touch icon to show the caller's image.

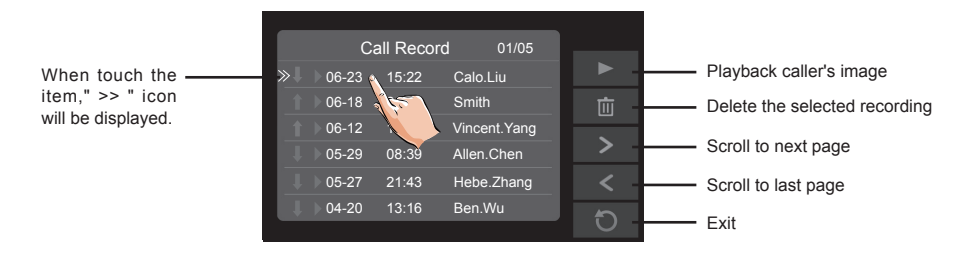

#### Note:

- \* If the arrow display in red, that means the call is missed.
- \* If the missed calls have been reviewed, the arrow will change to blue.
- \* If it's blue, that means the call is answered.
- \* Max. 100 calling records can be displayed
- \* When the capacity is full, the oldest calling records will be deleted automatically to make room for new records.

U1, 37-39 Green St, Banksmeadow, NSW. 2019 p. 61 2 9700 1700 f. 61 2 9700 1955 sales@fermaxaus.com.au

U11, 8 Fortitude Cres, Burleigh Heads, QLD. 4220 p. 61 7 5520 2266 f. 61 7 5520 4591 qld@fermaxaus.com.au U30, 640-680 Geelong Rd, Brooklyn, VIC. 3012 p. 61 3 9314 2220 f. 61 3 9314 7772 vic@fermaxaus.com.au PO Box 587 Balcatta. 6914 m. 0438 700 101

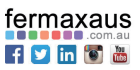

wa@fermaxaus.com.au

-20-

## **Message function**

RMA

The messages received or sent out can be reviewed on monitor, and you can write messages between monitors.

fermaxaus 🖪 🗵 in Audio Intercoms | Video Intercoms | IP Intercom Systems | Access Control | Sound Distribution | IP Cameras

NVR's | Analogue Cameras | DVR's | Intruder Alarms | Residential & Commercial | Security Consultancy

ERMVISION

#### 1.Reviewing received messages:

- On main menu page,touch [Message]->[Inbox] icon,the most recent received messages will be displayed.
- · Select one of the messages to view the contents.

#### 2.Reviewing sent out messages:

- On main menu page.touch [Message]->[Outbox] icon.the most recent sent out messages will be displayed.
- · Select one of the messages to view the contents.

#### Note:

It's available to reply messages or delete messages on Inbox/Outbox page.

Use " < " or " > " to scroll pages.

Touch  $\bigcup$  icon on the screen to exit.

#### 3.Writing a message:

- On main menu page,touch [Message]->[Write a Message] icon, and then select the sending address.
- Write a message by touching the on-screen keypad.Up to 78 characters can be entered for a message.
- · Touch the key " OK " to send the message.

PO Box 587 Balcatta. 6914 m. 0438 700 101

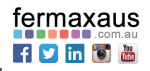

**CROSS POINT** Guadal

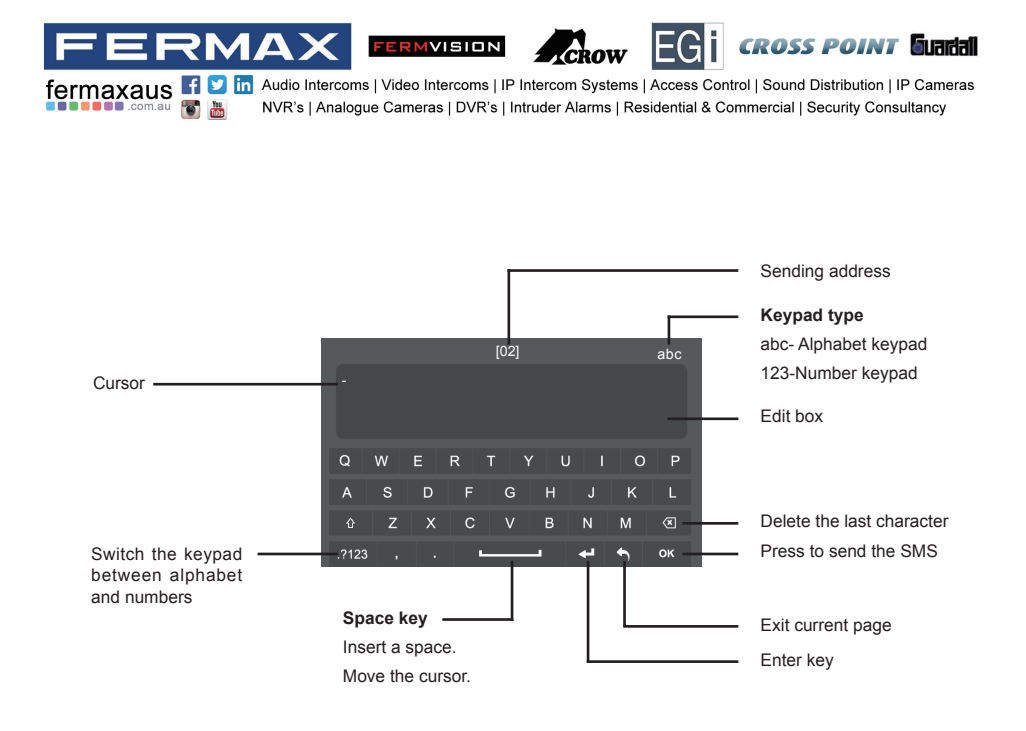

## **Opening staircase light**

**Note:** The staircase light should be connected on the system, and this function should be supported by RLC. Please refer to RLC user instruction in detail.

Touch **[Light]** icon on main menu page or touch **[**] icon during monitoring or talking to open the staircase light, the staircase light will be turned off automatically after 60 seconds.

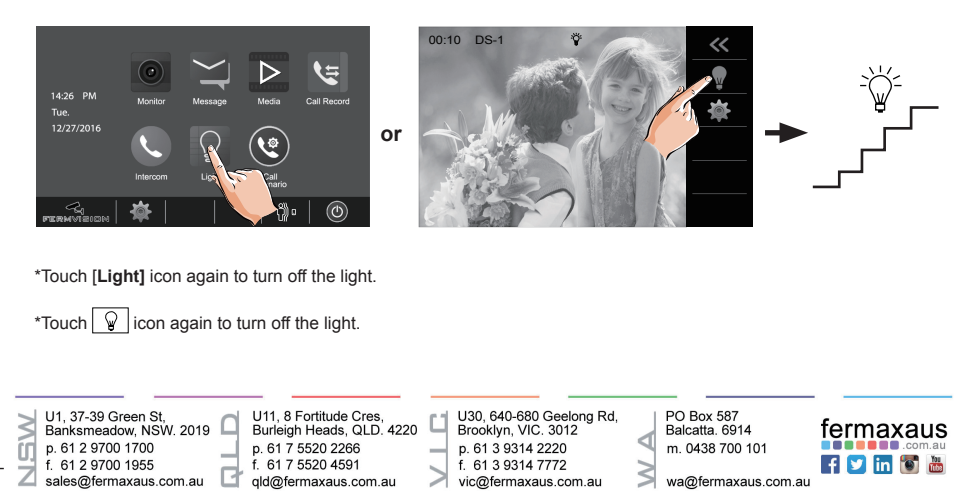

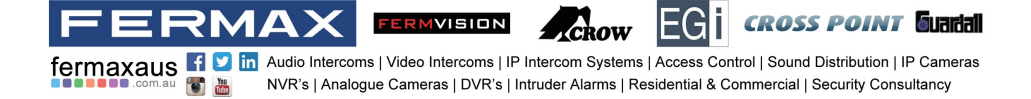

## **Motion detect function**

This function is available only if the setting of Motion Detect Enable is selected.

This function should make effective by door station with motion detection.

Follow the steps:

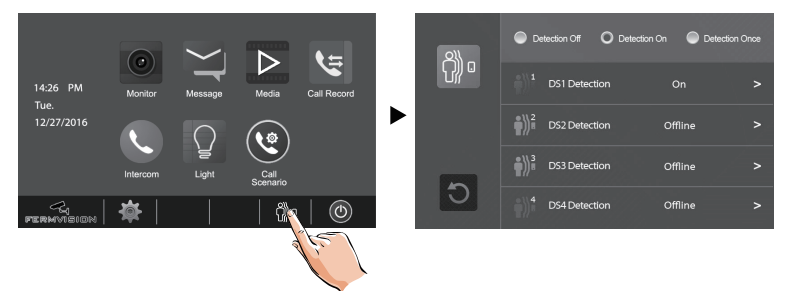

- · Detection off: close all motion detections of door station.
- Detection on: activate the motion detect function, the door station motion detection should be activated individually.
- **Detection once:** respond motion detect function immediately, the door station motion detection should be activated individually.

#### Setting door station detection:

The following is taken door station1 for example.

- 1.On main menu page,touch 🖗 🛛 icon.
- 2. Touch DS1 Detection item.(the door station with motion detector should be online)

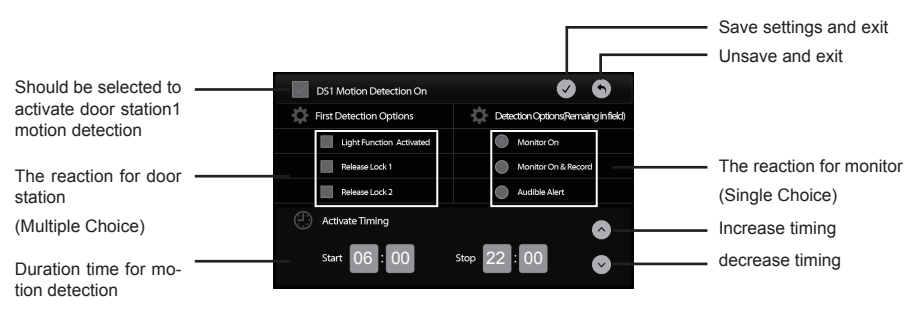

\* The detection settings for other door staions are the same as door station1.

\*On main menu page, touch [Multimedia]->[Motion Detection] icon, the most recent motion detect records are displayed.

U1. 37-39 Green St U11, 8 Fortitude Cres U30, 640-680 Geelong Rd, Brooklyn, VIC, 3012 PO Box 587 Banksmeadow, NSW. 2019 fermaxaus Burleigh Heads, QLD, 4220 Balcatta. 6914 p. 61 2 9700 1700 m. 0438 700 101 p. 61 7 5520 2266 p. 61 3 9314 2220 f 💟 in 🐻 🛗 f. 61 2 9700 1955 f. 61 7 5520 4591 f. 61 3 9314 7772 7 sales@fermaxaus.com.au qld@fermaxaus.com.au vic@fermaxaus.com.au wa@fermaxaus.com.au

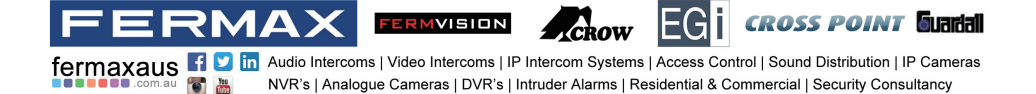

#### Setting date and time

You can correct the current date and time at any time by following the procedure below.

1.On main menu page, touch \* settings icon -> [Date&Time]. Or directly touch current date and time area in shortcut to enter Date&Time setting page.

2.Touch the setting target of month, date, year, hour, minute and second individually, then touch (A) / ( $\heartsuit$ ) icon to change the value.

3. When the setting has finished, touch  $\bigcirc$  to save the settings.

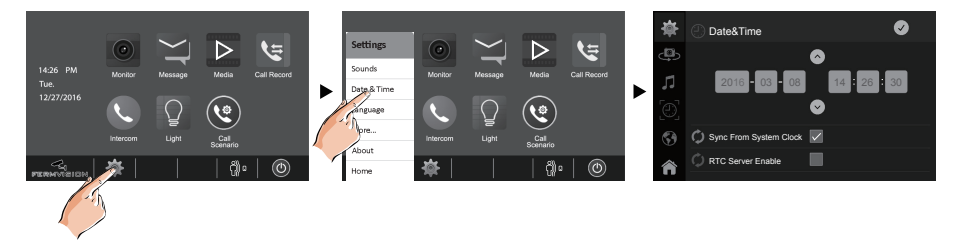

Note: 1.You can also synchronize the system time. 2.Touch 
icon to exit and return to main menu page.

## Setting ring tone

The ring call tone can be set individually to distinguish different calling sources. Total 20 tones can be selected.

1.On main menu page, touch 🐺 settings icon ->[Sounds].

2. Touch the setting target of door tone, intercom tone, door bell tone and alert tone individually, then touch < / > icon to change the tone. Settings will perform immediately.

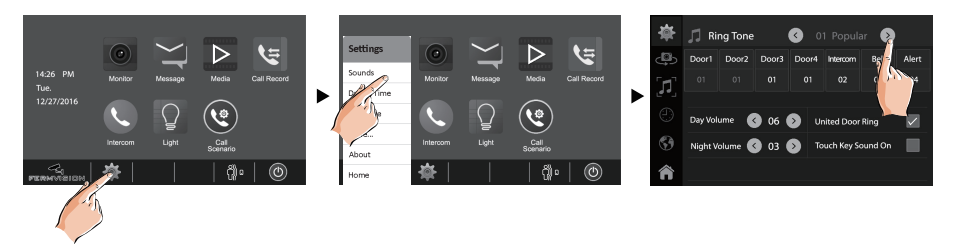

Note: 1.If the door ring mode is selected to United, the ring tone of Door1/2/3/4 must be the same.

2.Touch 🏫 icon to exit and return to main menu page.

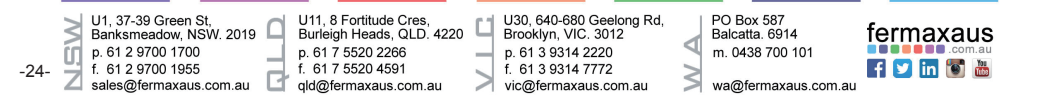

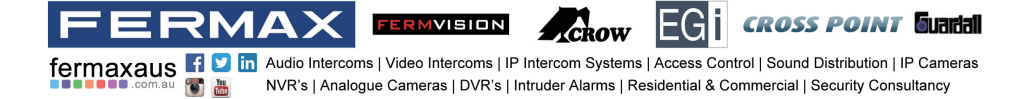

#### Setting ring volume

The day/night ring volume can be set individually. The setting range is 0~9.

- On main menu page, touch 🐙 settings icon ->[Sounds].
- Select the **Volume** setting item,touch ⊙ / ⊙ icon to adjust the levels. Settings will perform immediately.

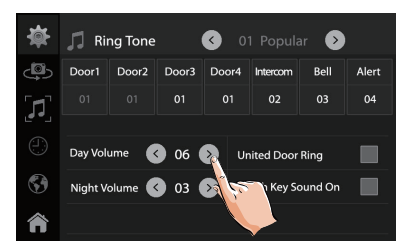

**Note:** 1.The day time is from 06:00am to 18:00pm. the night time is from 18:00pm~06:00am. 2.Touch  $\widehat{\uparrow}$  icon to exit and return to main menu page.

## Enabling/Disabling the operation sound

You can make a beep sound for the monitor when touching the screen.

1.On main menu page, touch 🕷 settings icon ->[Sounds].

2.Click **Touch Key Sound On** setting item, when "  $\checkmark$  " symbol is displayed in the frame  $\blacksquare$ , the setting is activated.Click the item again to cancel.

#### Naming door station & camera

You can name the door stations & cameras by entering characters.

1.On main menu page, touch 🐙 settings icon ->[More...].

2.Select door station to rename.A keypad is shown.

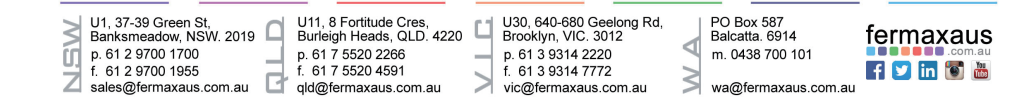

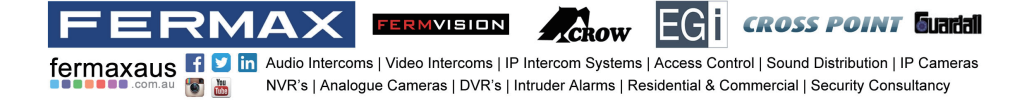

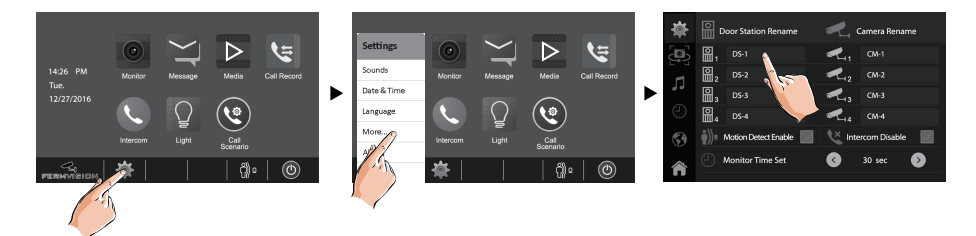

- 3. Rename the door station by touching the on-screen keypad.
- \* Up to 12 characters can be entered for a name.

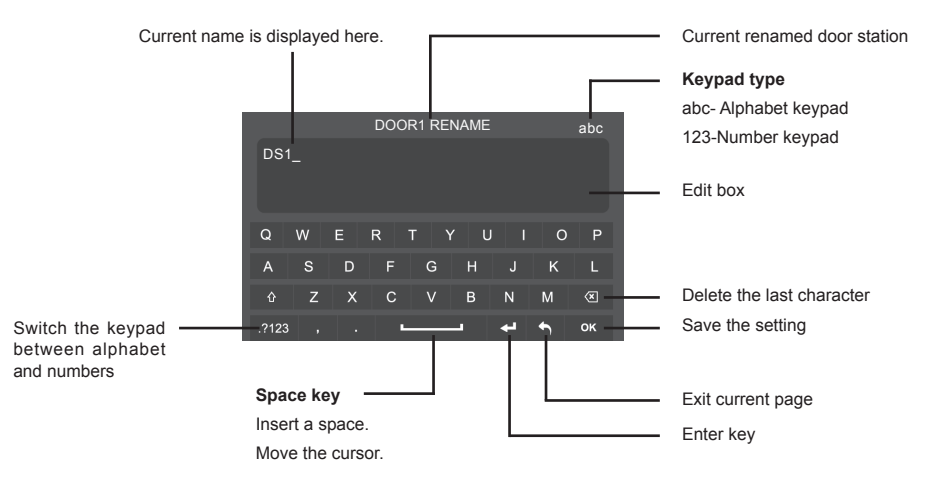

## Setting monitor time

The monitor time can be changed at any time. It's available to set 30s,40s,50s,1min,2min,3min, 4min,5min,6min,7min,8min,9min,10min.

- \* 30s is the default monitor time.
- 1.On main menu page, touch 🐙 settings icon ->[More...].
- 2.Select Monitor Time Set item.
- 3. Touch  $\langle \cdot \rangle$  icon to adjust the levels. Settings will perform immediately.

-26

- U1, 37-39 Green St, Banksmeadow, NSW, 2019 p. 61 2 9700 1700 f. 61 2 9700 1955 sales@fermaxaus.com.au
  - p. 61 7 5520 2266
    - f. 61 7 5520 4591 qld@fermaxaus.com.au

U11, 8 Fortitude Cres, Burleigh Heads, QLD, 4220 U30, 640-680 Geelong Rd, Brooklyn, VIC, 3012 p. 61 3 9314 2220 f. 61 3 9314 7772 vic@fermaxaus.com.au

PO Box 587 Balcatta. 6914 m. 0438 700 101

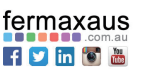

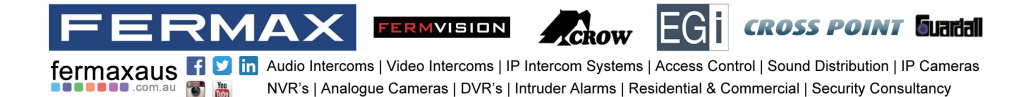

## **Enabling/Disabling motion detect function**

You can make it possible (ENABLE) or not (DISABLE) to activate motion detect function from this monitor.

1.On main menu page, touch 🐺 settings icon ->[More...].

2.Click **Motion Detect Enable** setting item,when " ✓ " symbol is displayed in the frame **I**, the setting is activated.Click the item again to cancel.

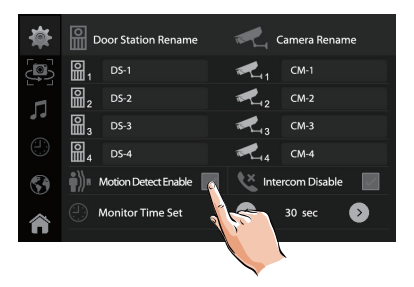

\*If this setting item has not been selected, the motion detect function is forbidden, and the Montion detect icon 🖗 a will not display on main menu page.

## **Enabling/Disabling intercom function**

You can enable or disable intercom function from this monitor.

1.On main menu page, touch 🐙 settings icon ->[More...].

2.If select Intercom Disable item, the intercom function is forbidden.

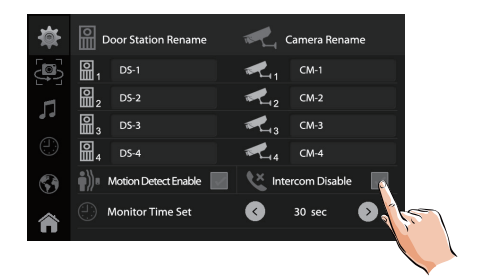

\*In default setting, intercom function is enable for the monitor.

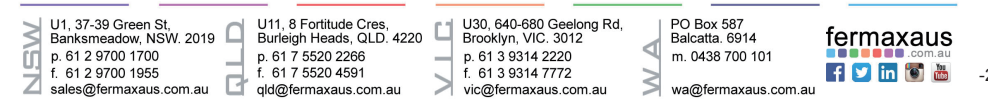

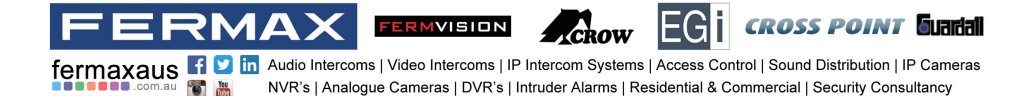

## Changing the display language

The default language can be customized.But you can change it to the language you need at any time. Follow the steps:

- On main menu page, touch 🐙 settings icon ->[Language].
- Touch desired language and select  $\bigcirc$  to save the setting.

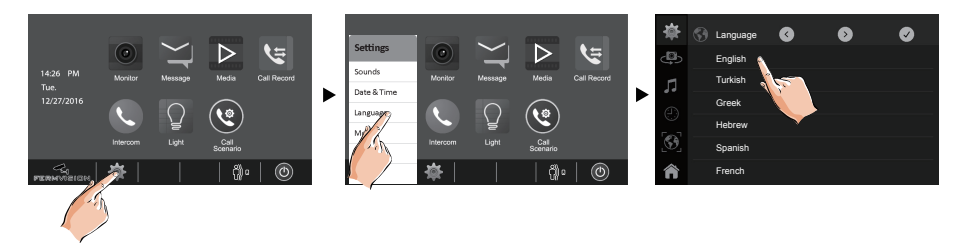

\*If the target language is not found in the window, touch  $\bigcirc$  /  $\bigcirc$  icon to scroll next page.

## **Restoring to default setting**

The restore to default function allows the user to recover the settings to factory setting.

- On main menu page, touch \* settings icon ->[About].
- Touch icon, a message of "Restore To Default?" will be asked.
- Touch 📝 icon to start the restore. Touch 🕥 icon to cancel.

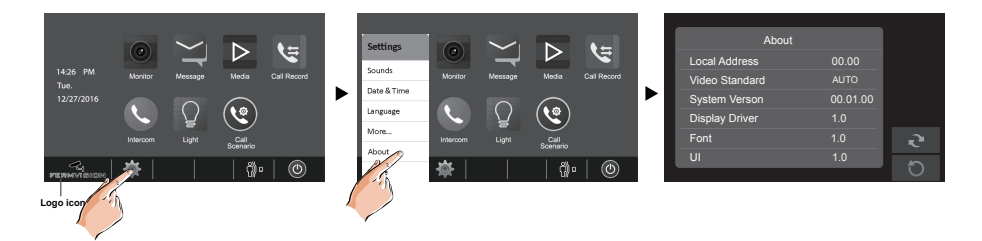

\* Touch [Logo] icon to enter About page in shortcut.

\* If restoring to default is completed, a sound beep will be sent out.

 
 U1, 37-39 Green St. Banksmeadow, NSW. 2019
 U11, 8 F cortitude Cres. p. 61 2 9700 1700
 U11, 8 F cortitude Cres. p. 61 7 5520 2266
 U30, 640-680 Geelong Rd. Brooklyn, VIC. 3012

 p. 61 2 9700 1700
 p. 61 7 5520 4591
 F. 61 3 9314 2220
 F. 61 3 9314 7272

 sales@remaxaus.com.au
 vic@fermaxaus.com.au
 vic@fermaxaus.com.au
 Vic@fermaxaus.com.au

PO Box 587 Balcatta. 6914 m. 0438 700 101

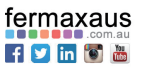

# FERMUISION FOR CONTROL CONTROL

#### **Entering installer setup**

- On main menu page, touch [Logo] icon to enter About page.
- When the screen stay in **About** page, press C---- **UNLOCK** button on front panel and hold for 2 seconds.
- · A keypad is shown.

#### Refer to the followings:

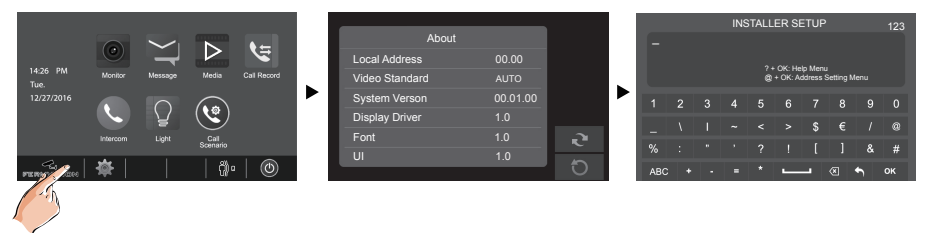

#### Entering Help page

Input the key "? and ok" to open Help instructions menu.

Refer to the followings:

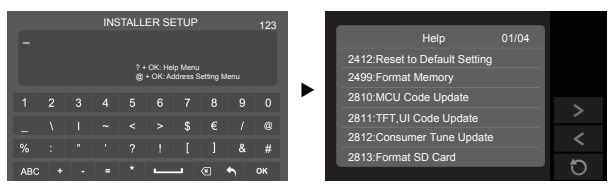

| Code      | Setting Item                | Code      | Setting Item                   |
|-----------|-----------------------------|-----------|--------------------------------|
| 2412      | Reset to Default Setting    | 8018-8020 | Video Display Standard         |
| 2499      | Format Memory               | 8040-8050 | LED Color Setting For Calling  |
| 2810      | MCU Code Update             | 8051-8055 | LED Color Setting For Standby  |
| 2811      | TFT,UI Code Update          | 8300-8301 | Auto Rec ON/OFF                |
| 2812      | Consumer Tune Update        | 8302-8303 | Manual Rec ON/OFF              |
| 2813      | Format SD Card              | 8401-8499 | Unlock Time                    |
| 2910      | Broadcast Namelist          | 9006-9007 | Unlock Alert Disable/Enable    |
| 8004-8005 | Guard Unit Enable           | 9008-9010 | Tune Source For Default/Custom |
| 8008-8009 | Date Format                 | 9011-9012 | NameList First Name."00/01"    |
| 8010-8011 | Unlock Mode:Close/Open      | 9017-9019 | Touch Key Sensitivity Adjust   |
| 8012-8013 | Time Format:12 hour/24 hour | 9020-9021 | Hearing Aid Function On/Off    |
| 8016-8017 | Bypass Enable/Disable       | 9030-9039 | Fish Eye Control               |

U1, 37-39 Green St, Banksmeadow, NSW. 2019 D, 61 2 9700 1700 f. 61 2 9700 1955 sales@fermaxaus.com.au

U11, 8 Fortitude Cres, Burleigh Heads, QLD. 4220 p. 61 7 5520 2266 f. 61 7 5520 4591 qld@fermaxaus.com.au U30, 640-680 Geelong Rd, Brooklyn, VIC. 3012 p. 61 3 9314 2220

f. 61 3 9314 7772 vic@fermaxaus.com.au PO Box 587 Balcatta. 6914 m. 0438 700 101

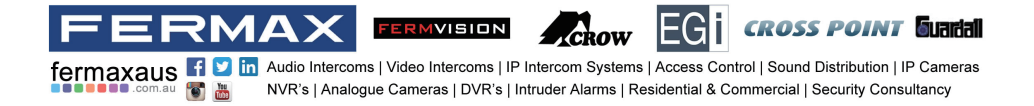

#### Entering Address setting page

Input the key "@ and ok" to open Address Setting menu.

Refer to the followings:

| INSTALLER SETUP<br>- ? + OK: Help Menu<br>@ + OK: Address Setting Menu |  |  |  |  |   | ı<br>Setting I | Menu | 123 | ON DP | Current Address 000<br>- Select a setting mode<br>O toP switcher Set Address |                                  |
|------------------------------------------------------------------------|--|--|--|--|---|----------------|------|-----|-------|------------------------------------------------------------------------------|----------------------------------|
|                                                                        |  |  |  |  |   |                |      |     |       |                                                                              | - Master/Slave Setting           |
|                                                                        |  |  |  |  |   |                |      |     |       |                                                                              | 🔇 Master 🔊                       |
|                                                                        |  |  |  |  |   |                |      |     |       | 5                                                                            |                                  |
| ABC                                                                    |  |  |  |  | - | -              |      | •   | ок    |                                                                              | Slave Panel On When Being Called |

#### Setting master/slave monitor

Maximum 4 monitors can be connected in one apartment, one master monitor together with 3 slave monitors, so you should set the address correctly.(Note:must have one monitor to be set as a master monitor)

 Select Master/Slave Setting item,touch <</li>
 / <> icon to scroll to next item,settings will perform immediately.

#### Setting slave monitor panel on

In default mode, when receiving a call, the master and slave monitors will ring at the same time, and just the master monitor can display the image while the slave monitors will not. But the settings can be changed, you can set the master monitor and all the slave monitors to panel on at the same time when being called.

- Click " Slave Panel On When Being Called" item, when " ✓ " symbol is displayed in the frame , the setting is activated.
- · Click the item again to cancel.

#### Setting user code

On DT system, every apartment must assign a unique identification called User Code.

There are two setting modes for address setting, DIP switcher and manual input .

Banksmeadow, NSW. 2019 p. 61 2 9700 1700 f. 61 2 9700 1955 sales@fermaxaus.com.au

U1, 37-39 Green St

U11, 8 Fortitude Cres, Burleigh Heads, QLD. 4220 p. 61 7 5520 2266 f. 61 7 5520 4591 qld@fermaxaus.com.au U30, 640-680 Geelong Rd, Brooklyn, VIC. 3012 p. 61 3 9314 2220 f. 61 3 9314 7772 vic@fermaxaus.com.au PO Box 587 Balcatta. 6914 m. 0438 700 101

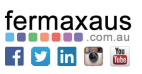

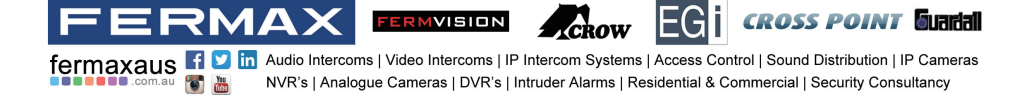

#### **DIP Switcher Set Address**

The DIP switches are used to set the user code for each monitor. Total 6 bits can be configured.

- Bit-1 to Bit-5 are used for user code setting. The value range is from 0 to 31, which have 32 different codes for 32 apartments.
- · When multi monitors need to be installed in one apartment, these monitors should use the same user code, and the master/slave mode should be set on the monitor. (Details refer to the section of Setting Slave Monitor)
- · Bit-6 is bus line terminal switch, which should be set to "ON" if the monitor is at the end of bus line, otherwise be set to "OFF".

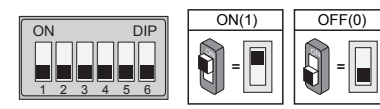

#### **Bit-6 switch setting**

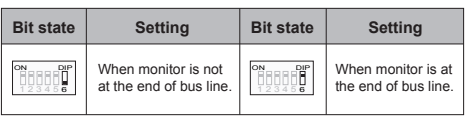

This monitor is assigned with DIP setting instructions.

On Address setting page.select DIP Switcher Set Address setting mode firstly, then touch ••• icon, total 32 DIP codes will be displayed.

| ON DP                   | ON DP                        | ON DIP                  | ON DP                   | ON DP                                   | ON DP                   | ON DP                   | ON DP                        |
|-------------------------|------------------------------|-------------------------|-------------------------|-----------------------------------------|-------------------------|-------------------------|------------------------------|
|                         | 1 2 3 4 5 6                  | 1 2 3 4 5 6             | 123456                  | 123456                                  | 123456                  | 123456                  | 1 2 3 4 5 6                  |
| ON DP                   | ON DIP                       | ON DP                   | ON DP                   | ON DP                                   | ON DP                   | ON DP                   | ON DP                        |
| 123456                  | 1 2 3 4 5 6                  | 123456                  | 1 2 3 4 5 6             | 123456                                  | 123456                  | 1 2 3 4 5 6             | 1 2 3 4 5 6                  |
| ID8                     | ID9                          | ID10                    | ID1 1                   | ID12                                    | ID13                    | ID14                    | ID15                         |
| ON DP                   | ON DP                        | ON DP                   | ON DP                   | ON DP                                   | OH DP                   | OH DP                   | ON DP                        |
| 123456                  | 1 2 3 4 5 6                  | 123456                  | 123456                  | 1 2 3 4 5 6                             | 1 2 3 4 5 6             | 1 2 3 4 5 6             | 1 2 3 4 5 6                  |
| ID16                    | ID17                         | ID18                    | ID19                    | ID20                                    | ID21                    | ID22                    | ID23                         |
| ON DP<br>123456<br>ID24 | OH DP<br>1 2 3 4 5 6<br>ID25 | ON DP<br>123456<br>ID26 | OH DP<br>123456<br>ID27 | OH DP<br>0.0 0 0<br>1 2 3 4 5 6<br>ID28 | ON DP<br>123456<br>ID29 | ON DP<br>123456<br>ID30 | ON DP<br>1 2 3 4 5 6<br>ID31 |

U1, 37-39 Green St, Banksmeadow, NSW, 2019 p. 61 2 9700 1700 f. 61 2 9700 1955 7 sales@fermaxaus.com.au

U11, 8 Fortitude Cres Burleigh Heads, QLD, 4220 p. 61 7 5520 2266 f. 61 7 5520 4591 qld@fermaxaus.com.au

C

U30, 640-680 Geelong Rd, Brooklyn, VIC, 3012 p. 61 3 9314 2220

f. 61 3 9314 7772 vic@fermaxaus.com.au

PO Box 587 Balcatta, 6914 m. 0438 700 101

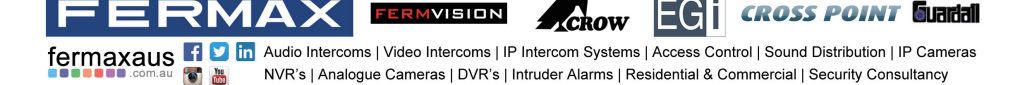

#### Manual Input Address

It's available to input the address manually for this monitor.

- Total 32 numbers to be set, from 00~31.
- When multi monitors need to be installed in one apartment, these monitors should use the same user code, and the master/slave mode should be set on the monitor. (Details refer to the section of Setting Slave Monitor)

1.On Address setting page,select Manual Input Address setting mode, then touch icon, a keypad will be displayed.

2. Input the code by touching the digital number.

- 3.Touch "OK" key to save, code setting complete.
- 4. Touch " <>> " key to exit.

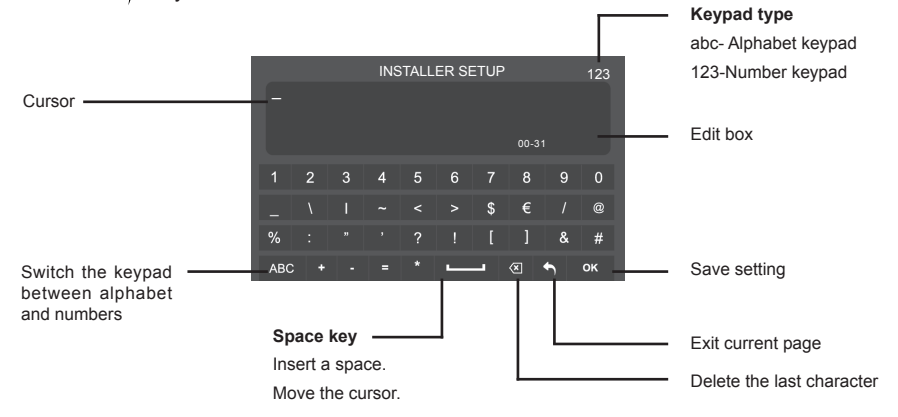

## **System Wiring and Connections**

#### **Basic Connection**

-32-

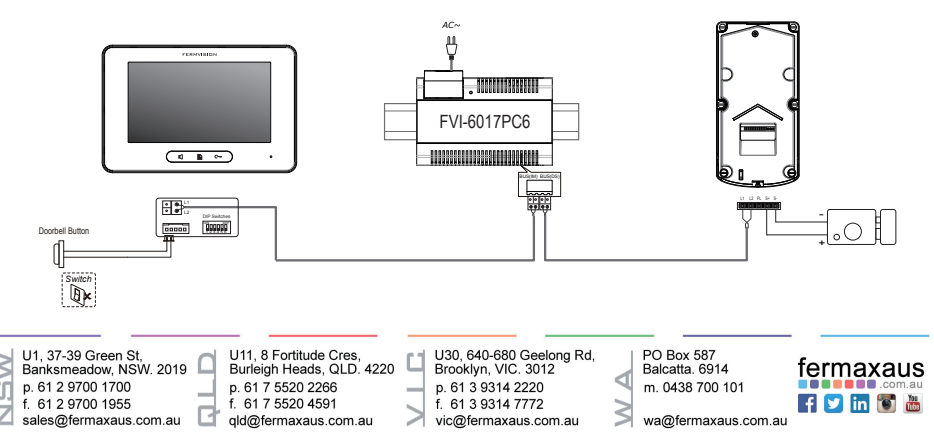

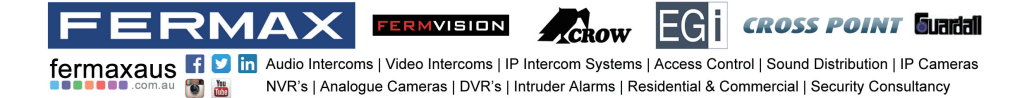

#### **Electric Lock Connection**

#### **Door Lock Controlled with Internal Power**

Note:

1. Electronic lock of Power-on-to-unlock type should be used.

2. The door lock is limited to 12V, and holding current must be less than 250mA.

3. The door lock control is not timed from Exit Button(EB).

4. The **Unlock Mode** Parameter of Monitor must be set to 0 (by default).

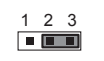

Jumper position in 2-3

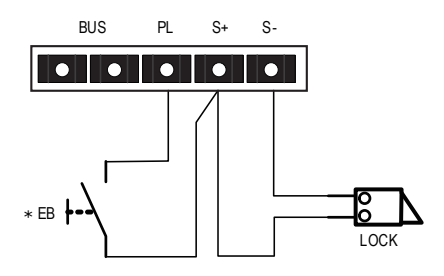

#### **Door Lock Controlled with Dry Contact**

#### Note:

1. The external power supply must be used according to the lock.

2. The inside relay contact is restricted to AC or DC 24V/1A.

3. The jumper must be taken off before connecting.

4. Setup the **Unlock Mode** of Monitor for different lock types.

- Power-on-to-unlock type:Unlock Mode=0 (by default)
- Power-off-to-unlock type:Unlock Mode=1

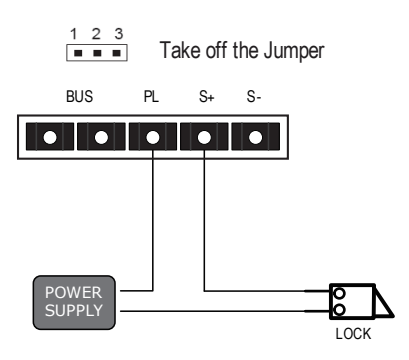

U1, 37-39 Green St, Banksmeadow, NSW. 2019 p. 61 2 9700 1700 f. 61 2 9700 1955 sales@fermaxaus.com.au

U11, 8 Fortitude Cres, Burleigh Heads, QLD. 4220 p. 61 7 5520 2266 f. 61 7 5520 4591 qld@fermaxaus.com.au U30, 640-680 Geelong Rd, Brooklyn, VIC. 3012 p. 61 3 9314 2220 f. 61 3 9314 7772 vic@fermaxaus.com.au PO Box 587 Balcatta. 6914 m. 0438 700 101

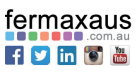

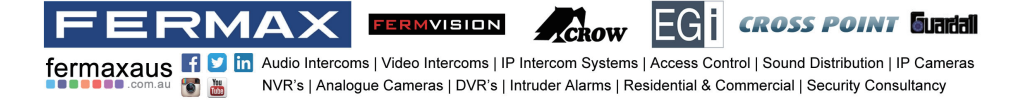

#### **Multi Door Stations Connection**

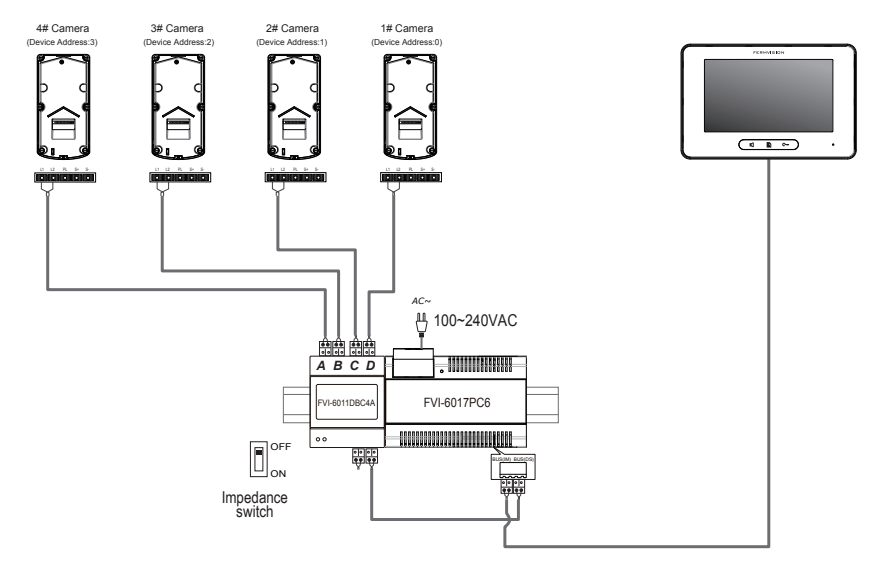

#### **Multi Monitors Connection**

#### **Basic IN-OUT Wiring Mode**

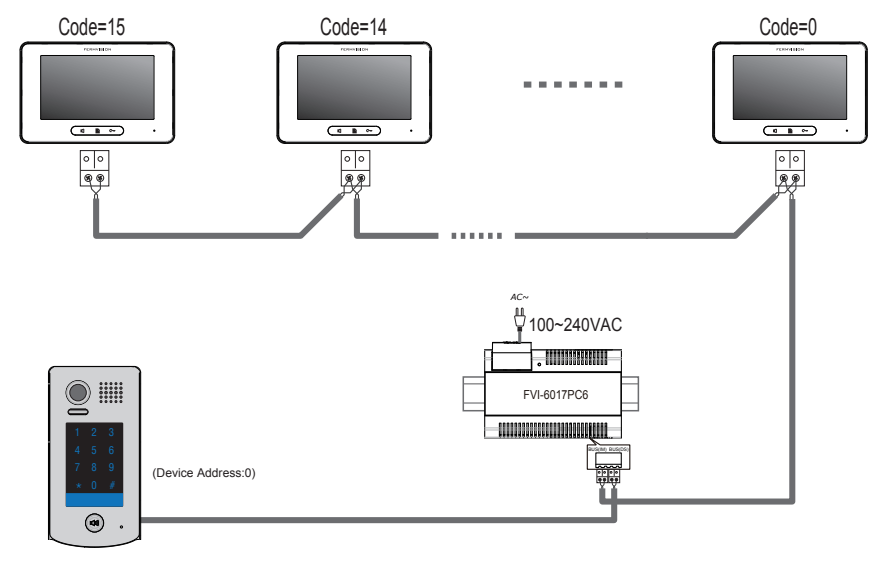

NOTE:Here we take FVI-6013MEM(the monitor) for example.

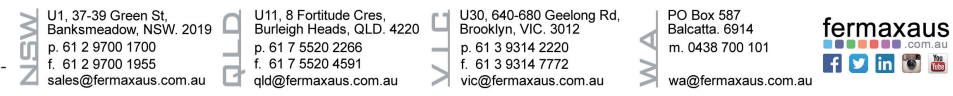

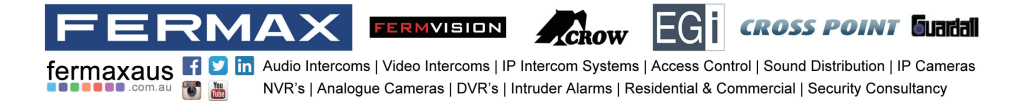

#### With FVI-6011DBC4A Wiring Mode

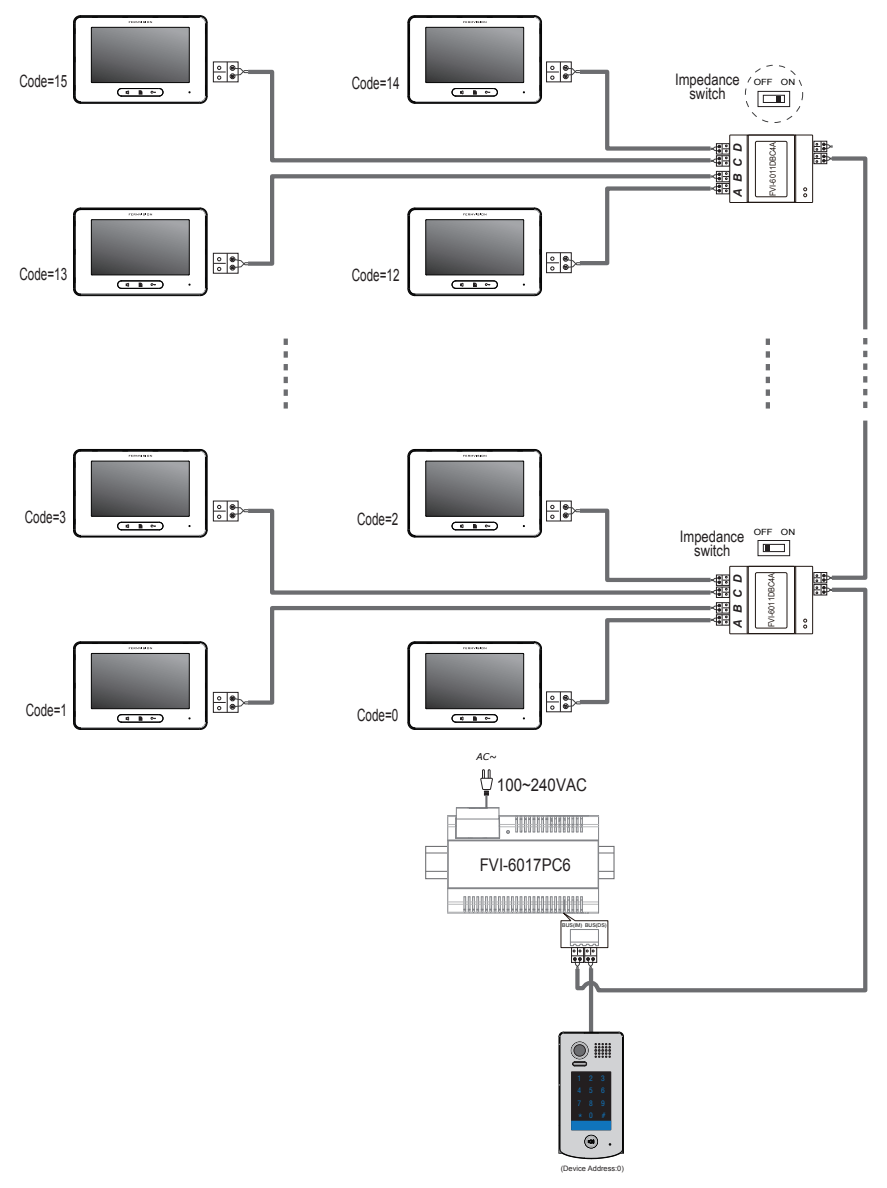

NOTE:Here we take FVI-6013MEM(the monitor) for example.

U1, 37-39 Green St. Banksmeadow, NSW. 2019 p. 61 2 9700 1700 f. 61 2 9700 1955 sales@fermaxaus.com.au

U11, 8 Fortitude Cres, Burleigh Heads, QLD. 4220 p. 61 7 5520 2266 f. 61 7 5520 4591 gld@fermaxaus.com.au

U30, 640-680 Geelong Rd, Brooklyn, VIC. 3012 p. 61 3 9314 2220 f. 61 3 9314 7772 vic@fermaxaus.com.au PO Box 587 Balcatta. 6914 m. 0438 700 101

fermaxaus

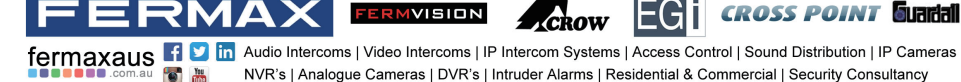

## **Functions Setting Up**

This section explains the settings of each function, please refer to the following table:

About the setting mode:

Input the master code to switch to the setting mode, and input the corresponding setting code to perform the settings for the function you want. After settings have been made, input the following setting codes to continue the setting operation. Press "  $\star$ " to exit the setting mode.

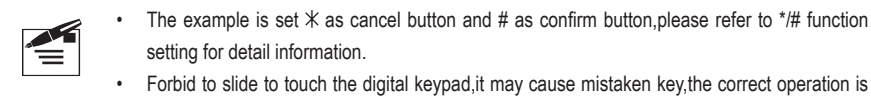

- using your finger to press the digital you desired.
- You should press"confirm"button after finish inputting the code number each time,otherwise,the operation will be canceled automatically in 10s.

| Order | Setting items                                                                                                    | Setting range                        | Default value | Setting<br>code |
|-------|----------------------------------------------------------------------------------------------------|--------------------------------------|---------------|-----------------|
| 1     | Reset all settings                                                                                                    | 1234                                 | -             | 00              |
| 2     | Setting the master code                                                                                                    | 1 ~ 12 digits<br>Valid keys:0 ~ 9    | 1234          | 01              |
| 3     | Setting the key<br>illumination time                                                                                                    | 10 to 99 seconds/<br>continually lit | 10 seconds    | 02              |
| 4     | Setting the unlock time                                                                                                    | 01 to 99 seconds                     | 1 seconds     | 03              |
| 5     | Setting the unlock mode                                                                                                    | 0:opened/1:closed                    | opened        | 04              |
| 6     | Operation tone settings                                                                                                    | 0:on/1:off                           | on            | 05              |
| 7     | Reset code settings                                                                                                    | 1234                                 | -             | 06              |
| 8     | *&# function settings</td><td>0:Normal/1:Reverse</td><td>Normal</td><td>07</td></tr><tr><td>9</td><td>Call tone settings</td><td>0:Enable/1:Disable</td><td>Enable</td><td>08</td></tr><tr><td>10</td><td>Interference resistant<br>grade settings</td><td>Valid keys:0 ~ 5</td><td>2</td><td>09</td></tr><tr><td>11</td><td>MIC Adjustment</td><td>Valid keys:0~9</td><td>7</td><td>10</td></tr></tbody></table> |                                      |               |                 |

U1, 37-39 Green St, Banksmeadow, NSW. 2019 p. 61 2 9700 1700 f. 61 2 9700 1955 sales@fermaxaus.com.au U11, 8 Fortitude Cres, Burleigh Heads, QLD. 4220 p. 61 7 5520 2266 f. 61 7 5520 4591 qld@fermaxaus.com.au U30, 640-680 Geelong Rd, Brooklyn, VIC. 3012 p. 61 3 9314 2220

vic@fermaxaus.com.au

f. 61 3 9314 7772

PO Box 587 Balcatta. 6914 m. 0438 700 101

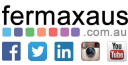

wa@fermaxaus.com.au

-36

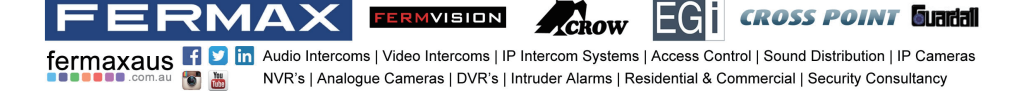

| 12 | SPK Adjustment                    | Valid keys:0~9                                        | 4        | 11    |
|----|-----------------------------------|-------------------------------------------------------|----------|-------|
| 13 | Display Scene                     | Valid keys:0~2                                        | 0        | 12    |
| 14 | Night Light Level                 | Valid keys:0~5                                        | 4        | 13    |
| 15 | Device Address                    | Valid keys:0~3                                        | 0        | 14    |
| 16 | Reserve(not used)                 | Reserve                                               | Reserve  | 15~17 |
| 17 | Setting the code<br>forTemporary1 | 1 ~ 12 digits<br>Valid keys:0~9                       | -        | 18    |
| 18 | Setting the code<br>forTemporary2 | 1 ~ 12 digits<br>Valid keys:0~9                       | -        | 19    |
| 19 | Setting the code for user group1  | 1 ~ 12 digits<br>Number of codes:40<br>Valid keys:0~9 | -        | 20~59 |
| 20 | Setting the code for user group2  | 1 ~ 12 digits<br>Number of codes:40<br>Valid keys:0~9 | -        | 60~99 |
| 21 | Work Mode                         | 0:A partment/1:Villa                                  | 1(villa) | 100   |
| 22 | Call Address                      | Valid keys: 0 - 9                                     | 00       | 101   |

U1, 37-39 Green St, Banksmeadow, NSW. 2019 p. 61 2 9700 1700 f. 61 2 9700 1955 sales@fermaxaus.com.au

U11, 8 Fortitude Cres, Burleigh Heads, QLD. 4220 p. 61 7 5520 2266 f. 61 7 5520 4591 qld@fermaxaus.com.au

U30, 640-680 Geelong Rd, Brooklyn, VIC. 3012 p. 61 3 9314 2220 f. 61 3 9314 7772 vic@fermaxaus.com.au PO Box 587 Balcatta. 6914 m. 0438 700 101

\$

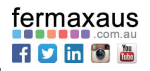

fermaxaus f 💟 in Audio Intercoms | Video Intercoms | IP Intercom Systems | Access Control | Sound Distribution | IP Cameras NVR's | Analogue Cameras | DVR's | Intruder Alarms | Residential & Commercial | Security Consultancy You

FERMVISION

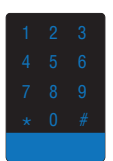

ERMAX

Each operation is indicated by the lighting up of the different color of digital key and nameplate, and by the sounding of the buzzer.

**CROSS POINT** Guadal

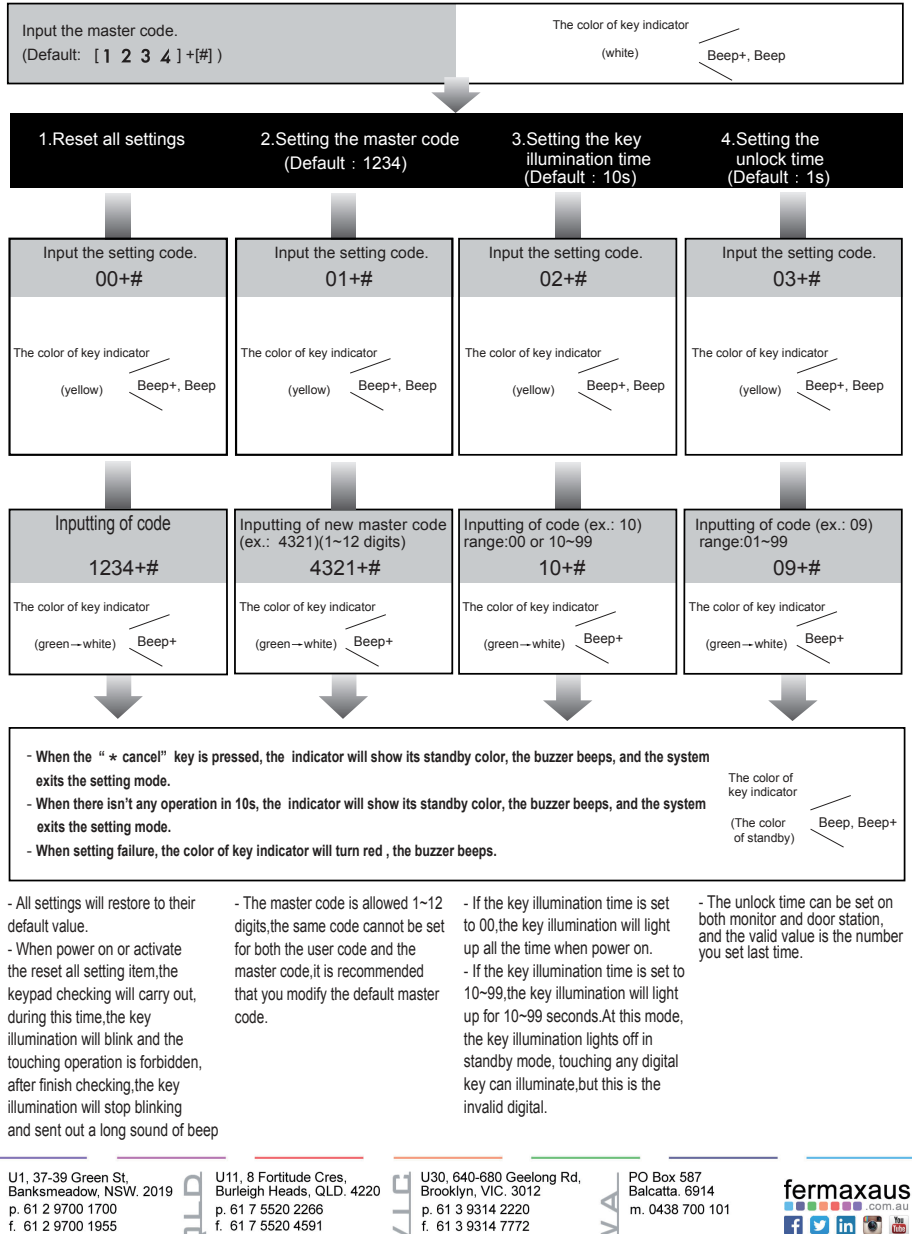

vic@fermaxaus.com.au

2

gld@fermaxaus.com.au

-38-

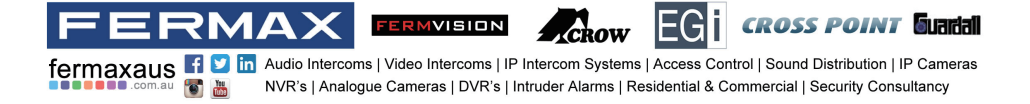

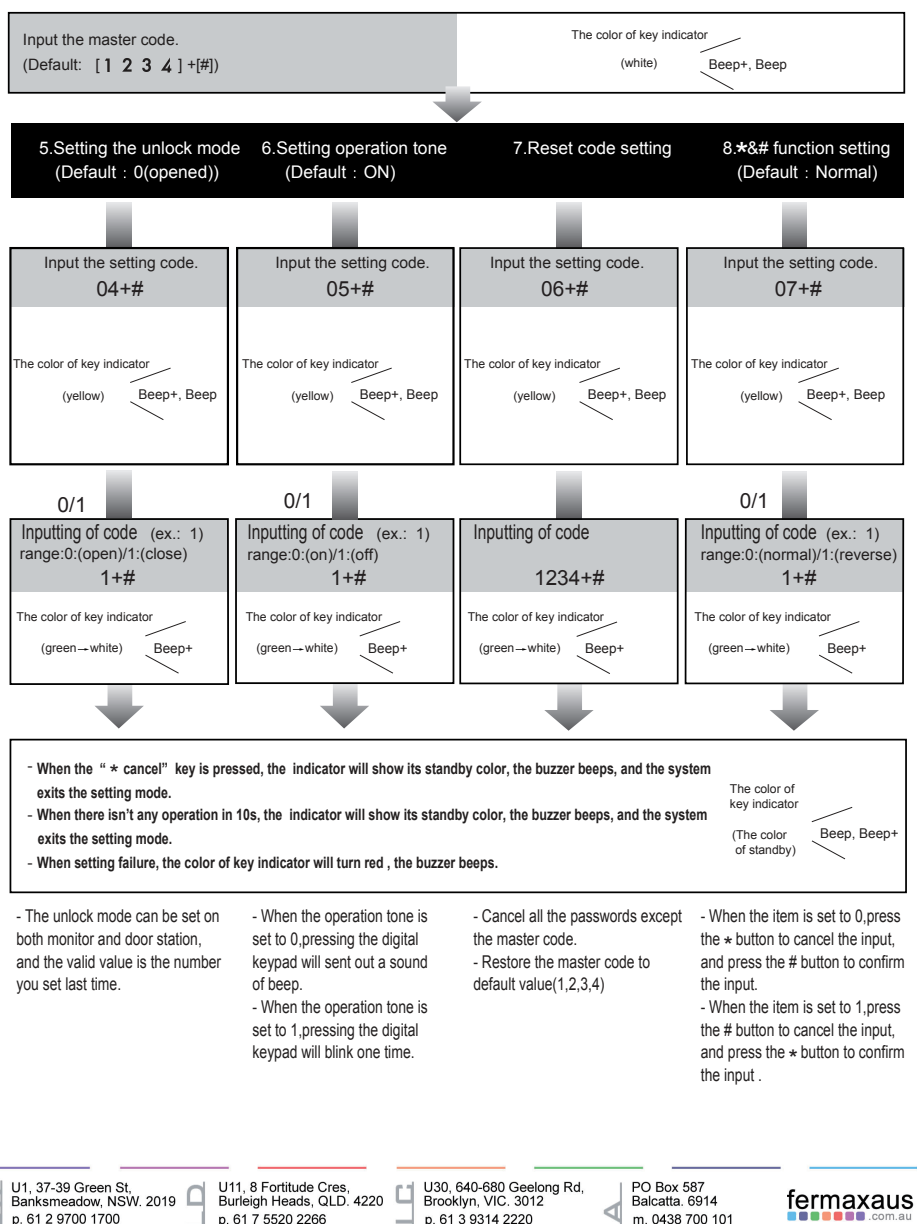

p. 61 2 9700 1700 f. 61 2 9700 1955 7 sales@fermaxaus.com.au p. 61 7 5520 2266 f. 61 7 5520 4591 qld@fermaxaus.com.au p. 61 3 9314 2220 f. 61 3 9314 7772

vic@fermaxaus.com.au

wa@fermaxaus.com.au

f 💟 in 🐻 🛗

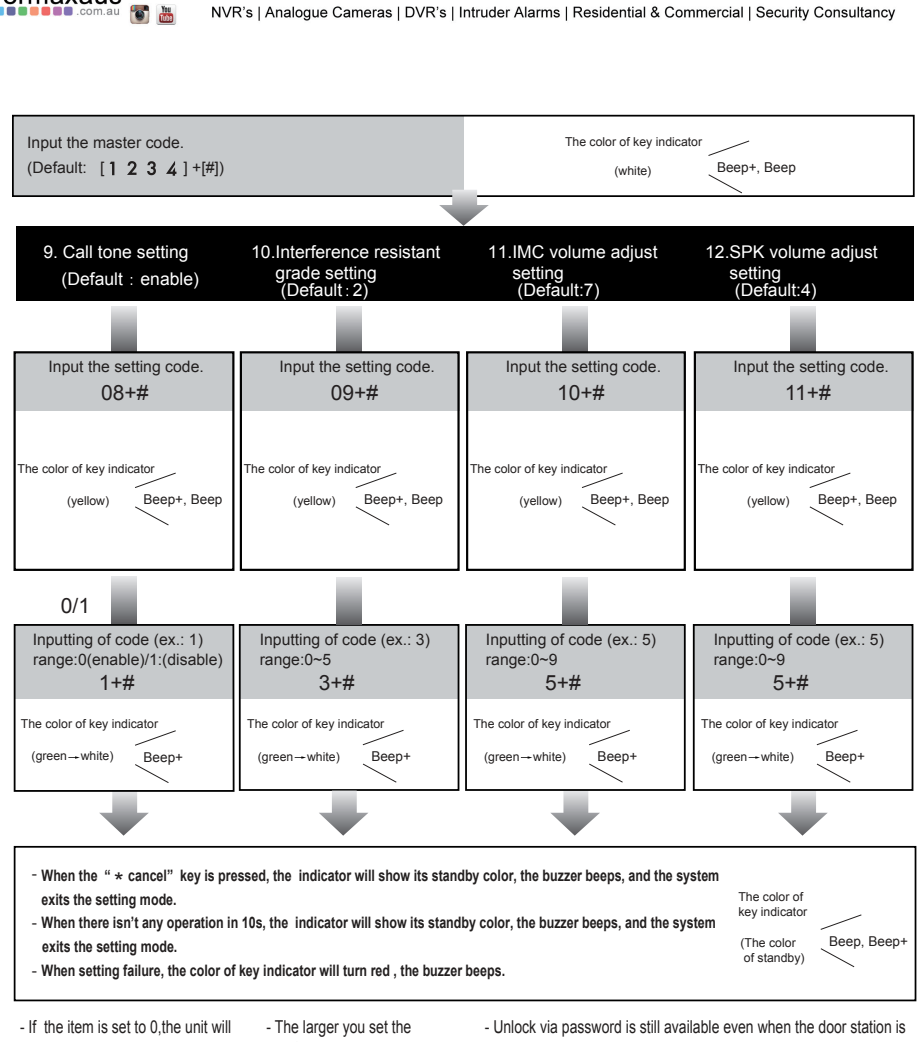

FERMVISION

fermaxaus f 💟 in Audio Intercoms | Video Intercoms | IP Intercom Systems | Access Control | Sound Distribution | IP Cameras

respond a call tone when pressing the "CALL" button. - If the item is set to 1, the unit will

RMAX

You

have no responds when pressing the "CALL" button.

interference resistant grade, the stronger it will be but the sensitivity of the keypad will be more lower.

- The interference resistant grade setting also will activate the keypad checking.

talking.

**CROSS POINT** Guardal

- When door station is talking, you can enter the Master code (the LED turns white upon that) to activate the volume adjusting function:

- \* MIC adjustment: 1 (up), 4 (down);
- \* Sleaker adjustment: 3 (up), 6 (down).

U1, 37-39 Green St, Banksmeadow, NSW, 2019 p. 61 2 9700 1700 f. 61 2 9700 1955 sales@fermaxaus.com.au

2

U11, 8 Fortitude Cres, Burleigh Heads, QLD, 4220 p. 61 7 5520 2266 f 61 7 5520 4591 gld@fermaxaus.com.au

U30, 640-680 Geelong Rd, Brooklyn, VIC, 3012 p. 61 3 9314 2220 f. 61 3 9314 7772 vic@fermaxaus.com.au

PO Box 587 Balcatta. 6914 m 0438 700 101

wa@fermaxaus.com.au

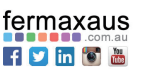

-40-

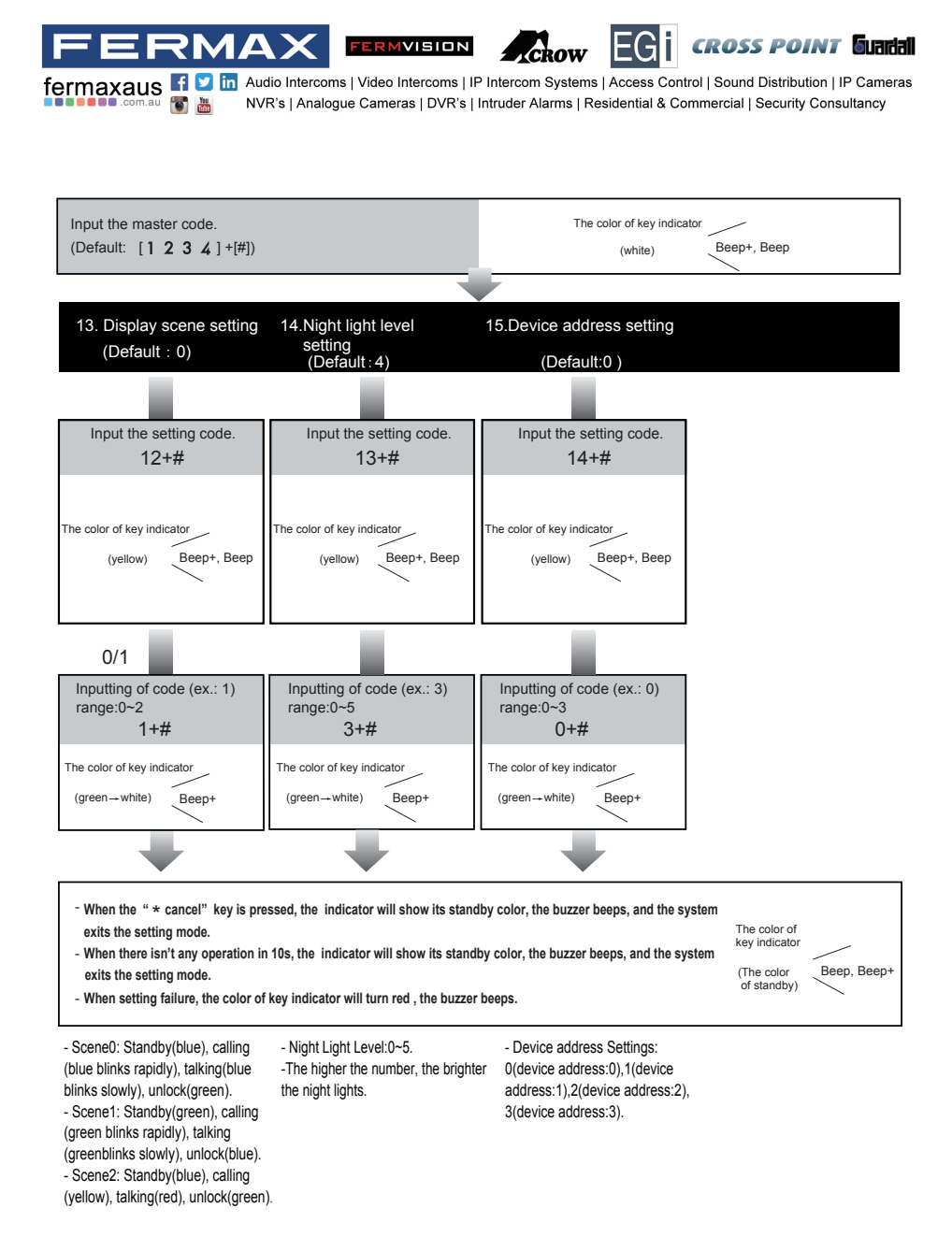

U1, 37-39 Green St, Banksmeadow, NSW, 2019 p. 61 2 9700 1700 f. 61 2 9700 1955 7 sales@fermaxaus.com.au

U11, 8 Fortitude Cres, Burleigh Heads, QLD, 4220 p. 61 7 5520 2266 f. 61 7 5520 4591 qld@fermaxaus.com.au

2

C

U30, 640-680 Geelong Rd, Brooklyn, VIC, 3012 p. 61 3 9314 2220 f. 61 3 9314 7772 vic@fermaxaus.com.au

PO Box 587 Balcatta. 6914 m 0438 700 101

wa@fermaxaus.com.au

fermaxaus f 💟 in 🐻 🛗

-41-

#### ERMAX FERMVISION **CROSS POINT** Guardall fermaxaus f 💟 in Audio Intercoms | Video Intercoms | IP Intercom Systems | Access Control | Sound Distribution | IP Cameras NVR's | Analogue Cameras | DVR's | Intruder Alarms | Residential & Commercial | Security Consultancy

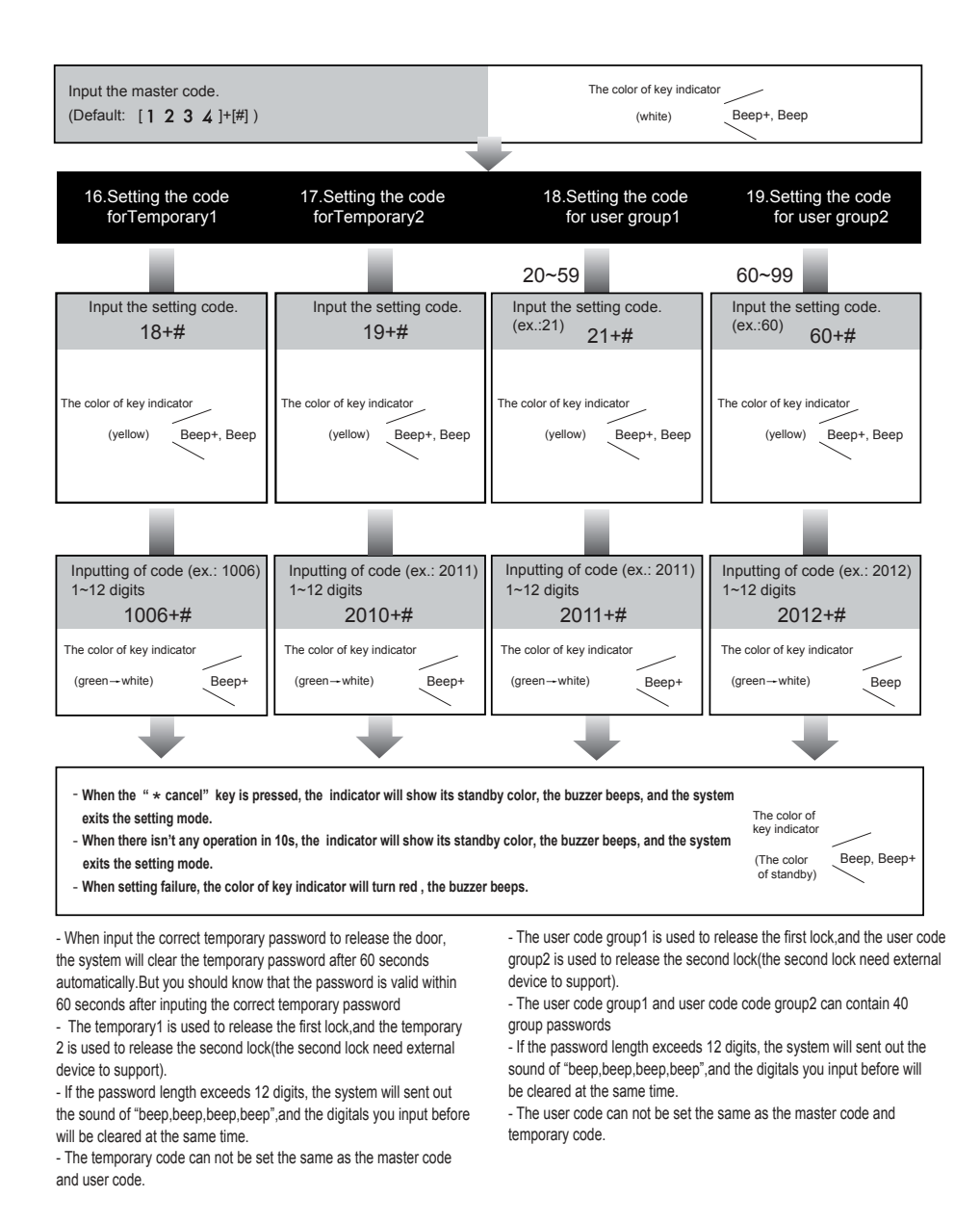

U1, 37-39 Green St, Banksmeadow, NSW, 2019 p. 61 2 9700 1700 f. 61 2 9700 1955 sales@fermaxaus.com.au

2

U11, 8 Fortitude Cres, Burleigh Heads, QLD, 4220 p. 61 7 5520 2266 f 61 7 5520 4591 gld@fermaxaus.com.au

U30, 640-680 Geelong Rd, Brooklyn, VIC, 3012 p. 61 3 9314 2220 f. 61 3 9314 7772

vic@fermaxaus.com.au

PO Box 587 Balcatta. 6914 m. 0438 700 101

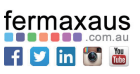

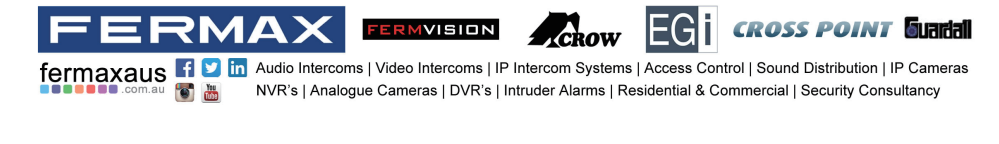

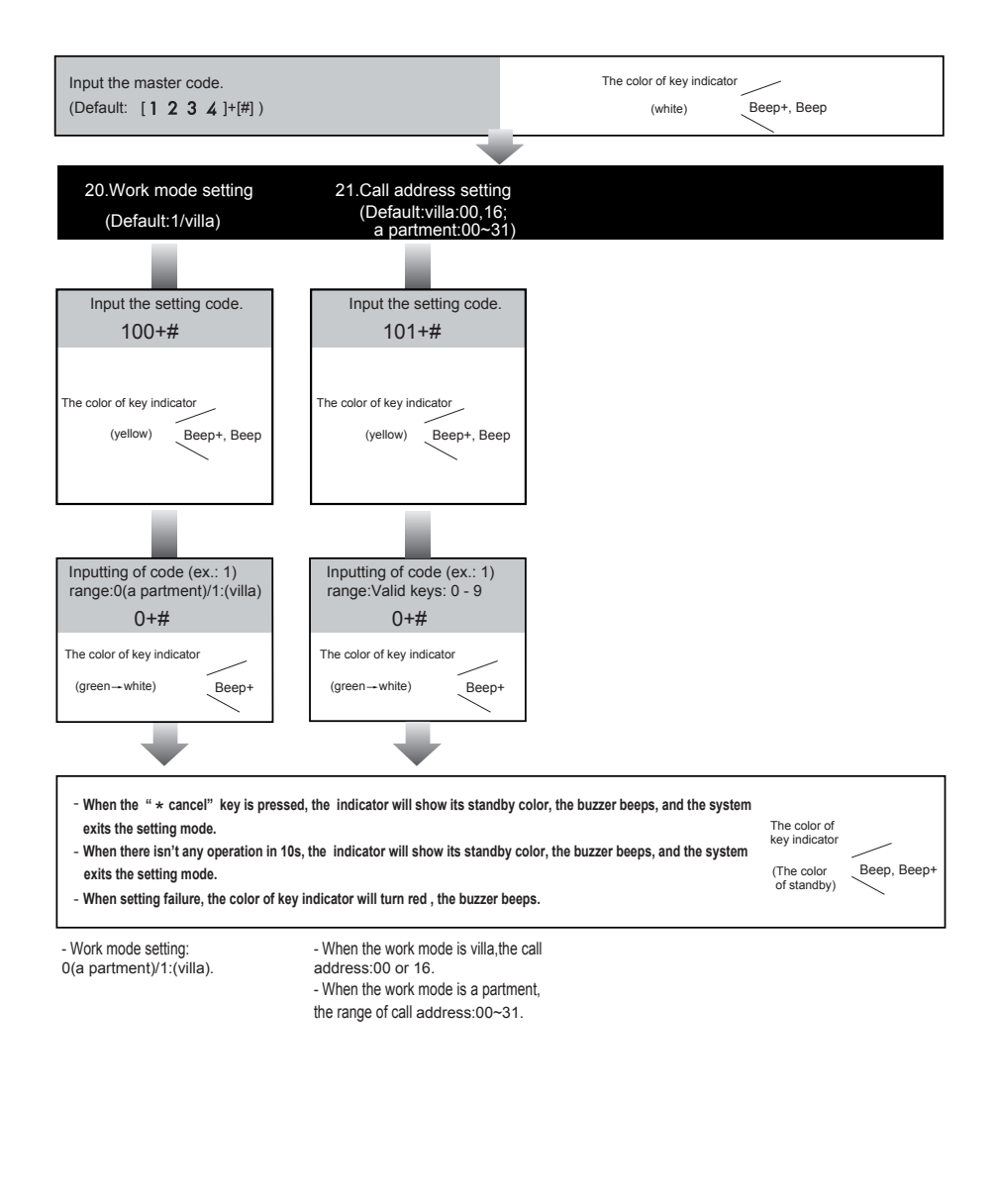

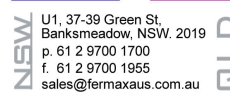

C

U11, 8 Fortitude Cres, Burleigh Heads, QLD. 4220 £ p. 61 7 5520 2266 f. 61 7 5520 4591 qld@fermaxaus.com.au

U30, 640-680 Geelong Rd, Brooklyn, VIC, 3012 p. 61 3 9314 2220 f. 61 3 9314 7772 vic@fermaxaus.com.au

PO Box 587 Balcatta. 6914 m. 0438 700 101

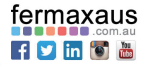

#### 

fermaxaus 🗗 💟 in Audio Intercoms | Video Intercoms | IP Intercom Systems | Access Control | Sound Distribution | IP Cameras NVR's | Analogue Cameras | DVR's | Intruder Alarms | Residential & Commercial | Security Consultancy

## **Unlock Operations**

#### Unlocking of user code

When the registered user code has been input using the keypad (1~12 digits), the LED background indicator lights up, the buzzer sounds, and the electric door strike is unlocked.(note that you should press "#" button(if "#" button is set to confirm button) after input the unlock code)

- The time interval during which the button must be pressed is approximately 10 seconds. If the time interval exceeds approximately 10 seconds, the input value will be cleared.
- · If you make a mistake when inputting the user code, press the" cancel" button and input the user code again.
- The release function is forbidden and the input operation is disabled for 60 seconds if 10 times incorrect access codes are continuously attempted. During this time, the buzzer will continuously sound about 8 times.

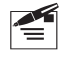

1. During calling, pressing "cancel" button can cancel the calling

2. If input the incorrect access code, the buzzer will sound of beep, beep, beep

## **Specification**

| DC 24V                                             |
|----------------------------------------------------|
| Standby 0.27W; Working 7W(Indoor Station)          |
| Standby 0.96W; Working 3.8W(Outdoor Station)       |
| Color ARS; 420 TV Lines                            |
| 1~99s                                              |
| 12Vdc, 280mA(Internal Power)                       |
| 2(the second lock need external device to support) |
| 7 Inch digital color TFT                           |
| 800*3(R, G, B) x 480 pixels                        |
| 1Vp-p, 75Ω, CCIR standard                          |
| Surface wall-mount                                 |
| Aluminum front panel                               |
| White                                              |
| 2 wires, non-polarity                              |
| 139(H)×212(W)×15(D)mm(FVI-6013MEM)                 |
| 182(H)×93(W)×44(D)mm(FVI-6016KP)                   |
| 220(H)×120(W)×50(D)mm(FVI-6016KP-F)                |
|                                                    |

U1, 37-39 Green St, Banksmeadow, NSW. 2019 p. 61 2 9700 1700 f. 61 2 9700 1955 sales@fermaxaus.com.au U11, 8 Fortitude Cres, Burleigh Heads, QLD. 4220 p. 61 7 5520 2266 f. 61 7 5520 4591 qld@fermaxaus.com.au

U30, 640-680 Geelong Rd, Brooklyn, VIC. 3012 p. 61 3 9314 2220 f. 61 3 9314 7772 vic@fermaxaus.com.au PO Box 587 Balcatta. 6914 m. 0438 700 101

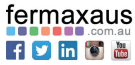

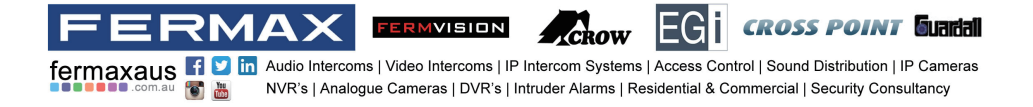

## **Cables Requirements**

f. 61 2 9700 1955

sales@fermaxaus.com.au

1

f. 61 7 5520 4591

qld@fermaxaus.com.au

The maximum distance of the wiring is limited in the DT system. Using different cables may also affect the maximum distance which the system can reach.

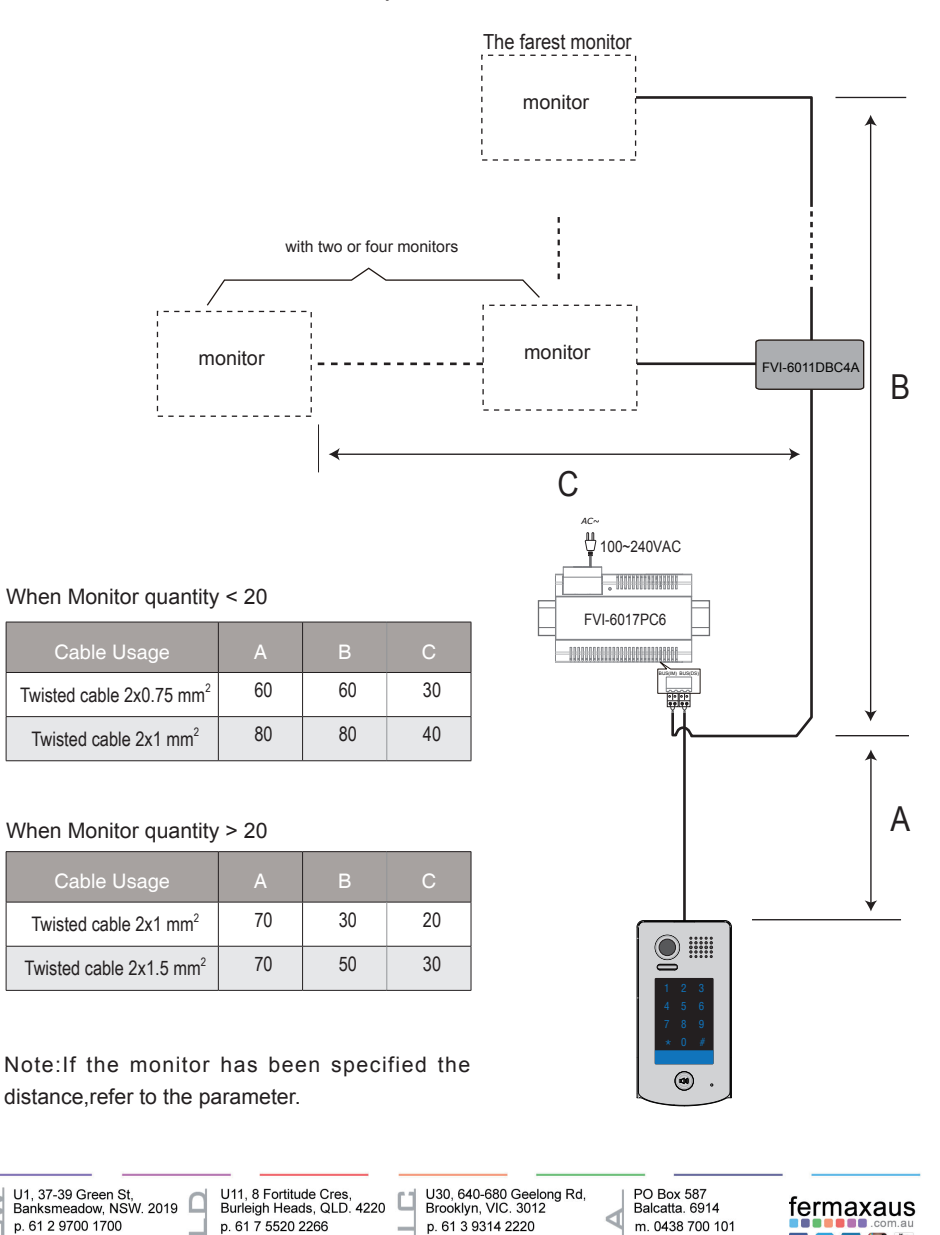

f. 61 3 9314 7772

vic@fermaxaus.com.au

f У in 🐻 🛗

-45-

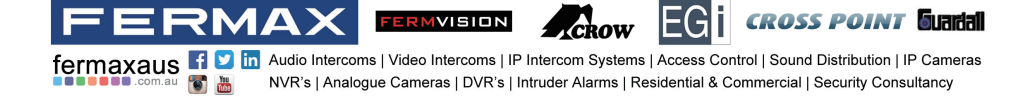

## Note

| -46- | U1,<br>Ban<br>p. 6<br>f. 6<br>sale | 37-39 Green St,<br>ksmeadow, NSW<br>1 2 9700 1700<br>1 2 9700 1955<br>s@fermaxaus.co | 7. 2019<br>. 2019<br>. 2019<br>. 2019<br> | 11, 8 Fortitude Cre<br>ırleigh Heads, QL<br>61 7 5520 2266<br>61 7 5520 4591<br>d@fermaxaus.com | n.au | J30, 640-680 Gee<br>Brooklyn, VIC. 301<br>5. 61 3 9314 2220<br>5. 61 3 9314 7772<br>vic@fermaxaus.co | long Rd, 2<br>2<br>om.au | ⊃O Box 587<br>Balcatta. 6914<br>m. 0438 700 101<br>wa@fermaxaus.com.au | fermaxaus<br>f 🎔 in 🗑 🛅 |
|------|------------------------------------|--------------------------------------------------------------------------------------|-------------------------------------------|-------------------------------------------------------------------------------------------------|------|----------------------------------------------------------------------------------------------------|--------------------------|------------------------------------------------------------------------|-------------------------|
| ,    |                                    |                                                                                      |                                           |                                                                                                 |      |                                                                                                    |                          |                                                                        |                         |
|      |                                    |                                                                                      |                                           |                                                                                                 |      |                                                                                                    |                          |                                                                        |                         |
|      |                                    |                                                                                      |                                           |                                                                                                 |      |                                                                                                    |                          |                                                                        |                         |
|      | ••••                               |                                                                                      |                                           |                                                                                                 |      |                                                                                                    |                          |                                                                        |                         |
|      | <b>.</b>                           |                                                                                      |                                           |                                                                                                 |      |                                                                                                    |                          |                                                                        |                         |
|      |                                    |                                                                                      |                                           |                                                                                                 |      |                                                                                                    |                          |                                                                        |                         |
|      |                                    |                                                                                      |                                           |                                                                                                 |      |                                                                                                    |                          |                                                                        |                         |
|      |                                    |                                                                                      |                                           |                                                                                                 |      |                                                                                                    |                          |                                                                        |                         |
|      |                                    |                                                                                      |                                           |                                                                                                 |      |                                                                                                    |                          |                                                                        |                         |
|      |                                    |                                                                                      |                                           |                                                                                                 |      |                                                                                                    |                          |                                                                        |                         |
|      |                                    |                                                                                      |                                           |                                                                                                 |      |                                                                                                    |                          |                                                                        |                         |
|      | •···                               |                                                                                      |                                           |                                                                                                 |      |                                                                                                    |                          |                                                                        |                         |
|      |                                    |                                                                                      |                                           |                                                                                                 |      |                                                                                                    |                          |                                                                        |                         |
|      | <b>.</b>                           |                                                                                      |                                           |                                                                                                 |      |                                                                                                    |                          |                                                                        |                         |
|      | <b>.</b>                           |                                                                                      |                                           |                                                                                                 |      |                                                                                                    |                          |                                                                        |                         |
|      |                                    |                                                                                      |                                           |                                                                                                 |      |                                                                                                    |                          |                                                                        |                         |
|      | <b>.</b>                           |                                                                                      |                                           |                                                                                                 |      |                                                                                                    |                          |                                                                        |                         |
|      |                                    |                                                                                      |                                           |                                                                                                 |      |                                                                                                    |                          |                                                                        |                         |
|      | ••••                               | •••••                                                                                | •••••                                     |                                                                                                 |      |                                                                                                    |                          |                                                                        | ••••••                  |

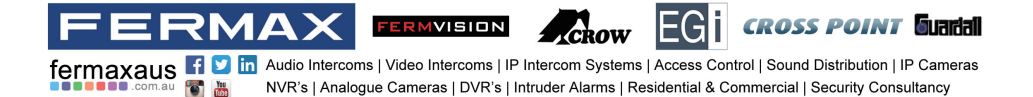

U1, 37-39 Green St, Banksmeadow, NSW. 2019 p. 61 2 9700 1700 f. 61 2 9700 1955 sales@fermaxaus.com.au

U11, 8 Fortitude Cres, Burleigh Heads, QLD. 4220 p. 61 7 5520 2266 f. 61 7 5520 4591 qld@fermaxaus.com.au

U30, 640-680 Geelong Rd, Brooklyn, VIC. 3012 p. 61 3 9314 2220 f. 61 3 9314 7772 vic@fermaxaus.com.au PO Box 587 Balcatta. 6914 m. 0438 700 101

3

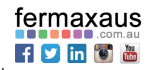

wa@fermaxaus.com.au

-47-

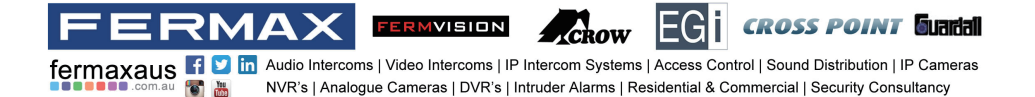

FVI-6020

The design and specifications can be changed without notice to the user. Right to interpret and copyright of this manual are preserved.

U1, 37-39 Green St, Banksmeadow, NSW, 2019 U11, 8 Fortitude Cres, Burleigh Heads, QLD. 4220 U30, 640-680 Geelong Rd, Brooklyn, VIC. 3012 PO Box 587 Balcatta, 6914 fermaxaus p. 61 2 9700 1700 p. 61 7 5520 2266 p. 61 3 9314 2220 m. 0438 700 101 f 🗾 in 🐻 🛅 f. 61 2 9700 1955 f. 61 7 5520 4591 f. 61 3 9314 7772 Ζ sales@fermaxaus.com.au dld@fermaxaus.com.au vic@fermaxaus.com.au wa@fermaxaus.com.au